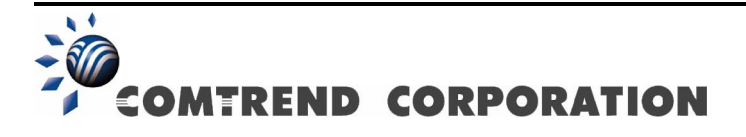

# AR-5389 ADSL2+ WLAN Router User Manual

Version A1.0, May 10, 2013

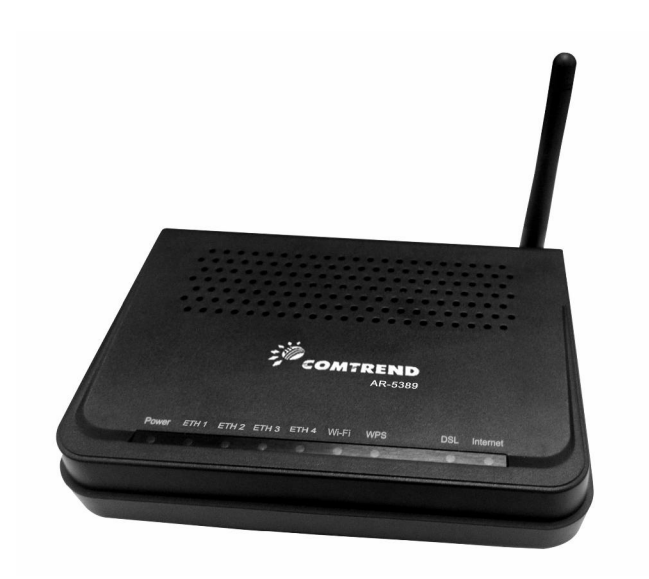

261056-063

#### Preface

This manual provides information related to the installation and operation of this device. The individual reading this manual is presumed to have a basic understanding of telecommunications terminology and concepts.

If you find the product to be inoperable or malfunctioning, please contact technical support for immediate service by email at INT-support@comtrend.com

For product update, new product release, manual revision, or software upgrades, please visit our website at <a href="http://www.comtrend.com">http://www.comtrend.com</a>

#### **Important Safety Instructions**

With reference to unpacking, installation, use, and maintenance of your electronic device, the following basic guidelines are recommended:

- Do not use or install this product near water, to avoid fire or shock hazard. For example, near a bathtub, kitchen sink or laundry tub, or near a swimming pool. Also, do not expose the equipment to rain or damp areas (e.g. a wet basement).
- Do not connect the power supply cord on elevated surfaces. Allow it to lie freely. There should be no obstructions in its path and no heavy items should be placed on the cord. In addition, do not walk on, step on, or mistreat the cord.
- Use only the power cord and adapter that are shipped with this device.
- To safeguard the equipment against overheating, make sure that all openings in the unit that offer exposure to air are not blocked.
- Avoid using a telephone (other than a cordless type) during an electrical storm. There may be a remote risk of electric shock from lightening. Also, do not use the telephone to report a gas leak in the vicinity of the leak.
- Never install telephone wiring during stormy weather conditions.

CAUTION:

- To reduce the risk of fire, use only No. 26 AWG or larger telecommunication line cord.
- Always disconnect all telephone lines from the wall outlet before servicing or disassembling this equipment.

### A WARNING

- Disconnect the power line from the device before servicing.
- Power supply specifications are clearly stated in Appendix B -Specifications.

#### FCC Compliance

This equipment has been tested and found to comply with the limits for a Class B Digital Device, pursuant to part 15 of the FCC Rules. These limits are designed to provide reasonable protection against harmful interference in a residential installation. This equipment generates, uses and can radiate radio frequency energy and, if not installed and used in accordance with the instruction, may cause harmful interference to radio communication. However, there is no grantee that interference will not occur in a particular installation. If this equipment does cause harmful interference to radio or television reception, which can be determined by turning the equipment off and on, the user is encouraged to try to correct the interference by one or more of the following measures:

- Reorient or relocate the receiving antenna
- Increase the separation between the equipment and receiver
- Connect the equipment into an outlet on a circuit different from that to which the receiver is connected
- Consult the dealer or an experienced radio/TV technician for help.

The changes or modifications not expressly approved by the party responsible for compliance could void the user's authority to operate the equipment.

To comply with the FCC RF exposure compliance requirements, this device and its antenna must not be co-located or operating to conjunction with any other antenna or transmitter.

This equipment should be installed and operated with minimum distance 20cm between the radiator & your body.

### Copyright

Copyright© 2013 Comtrend Corporation. All rights reserved. The information contained herein is proprietary to Comtrend Corporation. No part of this document may be translated, transcribed, reproduced, in any form, or by any means without the prior written consent of Comtrend Corporation.

This program is free software: you can redistribute it and/or modify it under the terms of the GNU General Public License as published by the Free Software Foundation, either version 3 of the License, or (at your option) any later version.

This program is distributed in the hope that it will be useful, but WITHOUT ANY WARRANTY; without even the implied warranty of MERCHANTABILITY or FITNESS FOR A PARTICULAR PURPOSE. See the GNU General Public License for more details.

You should have received a copy of the GNU General Public License along with this program. If not, see http://www.gnu.org/licenses/

#### **NOTE:** This document is subject to change without notice.

#### **Protect Our Environment**

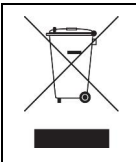

This symbol indicates that when the equipment has reached the end of its useful life, it must be taken to a recycling centre and processed separate from domestic waste.

The cardboard box, the plastic contained in the packaging, and the parts that make up this router can be recycled in accordance with regionally established regulations. Never dispose of this electronic equipment along with your household waste; you may be subject to penalties or sanctions under the law. Instead, please be responsible and ask for disposal instructions from your local government.

# **Table of Contents**

| CHAPTER    | A 1 INTRODUCTION               | 6        |
|------------|--------------------------------|----------|
| CHAPTER    | <b>2</b> INSTALLATION          | 7        |
| 2.1 Hard   | DWARE SETUP                    | 7        |
| 2.2 Fron   | t Panel                        | 9        |
| CHAPTER    | 3 WEB USER INTERFACE           |          |
| 2.1 Den 1  |                                |          |
| 3.1 DEFAU  | ULI SETTINGS                   | II       |
| 3.2 IP COI |                                | 11<br>1/ |
|            |                                |          |
| CHAPIER    | <b>X 4 DEVICE INFORMATION</b>  |          |
| 4.1 WAN.   |                                | 17       |
| 4.2 Statis | STICS                          |          |
| 4.2.1      | LAN Statistics                 |          |
| 4.2.2      | WAN Service Statistics         |          |
| 4.2.3      | xTM Statistics                 |          |
| 4.2.4      | xDSL Statistics                |          |
| 4.3 ROUT   | Е                              |          |
| 4.4 ARP    |                                |          |
| 4.5 DHCH   |                                |          |
| 4.5.1 D    | OHCPv4                         |          |
| 4.5.2 D    | OHCPv6                         |          |
| 4.6 NAT 3  | SESSION                        |          |
| 4. / IGMP  | PROXY                          |          |
| 4.8 IPV6   |                                |          |
| 4.8.1 11   | Pv6 Info                       |          |
| 4.8.2 11   | PV0 Neighbor                   |          |
| 4.8.3 11   | Руб коше                       |          |
| CHAPTER    | <b>X 5 ADVANCED SETUP</b>      |          |
| 5.1 Layef  | R 2 INTERFACE                  |          |
| 5.1.1      | ATM Interface                  |          |
| 5.1.2      | PTM Interface                  |          |
| 5.1.3      | ETH Interface                  |          |
| 5.2 WAN    | SERVICE                        |          |
| 5.3 LAN .  |                                |          |
| 5.3.1 L    | AN IPv6 Autoconfig             |          |
| 5.3.2 Si   | Static IP Neighbor             |          |
| 5.4 Auto   | D-DETECTION                    |          |
| 5.5 NAT    |                                |          |
| 5.5.1      | Virtual Servers                |          |
| 5.5.2      | Port Triggering                |          |
| 5.5.3      | DMZ Host                       |          |
| 5.5.4      | IP Address Map                 |          |
| 5.5.5      | IPSEC ALG                      |          |
| 5.5.6      | SIP ALG                        |          |
| 5.6 SECUR  | RITY                           |          |
| 5.6.1      | IP Filtering                   |          |
| 5.6.2      | MAC Filtering                  |          |
| 5.7 PAREN  | NTAL CONTROL                   |          |
| 5.7.1      | Time Restriction               |          |
| 5.7.2      | URL Filter                     |          |
| 5.8 QUAL   | ITY OF SERVICE (QOS)           |          |
| 5.8.1      | Queue Management Configuration |          |
| 5.8.2      | Queue Configuration            |          |
| 5.8.3      | QoS Classification             |          |

| 5.9 Routin        | IG                                    | 71  |
|-------------------|---------------------------------------|-----|
| 5.9.1             | Default Gateway                       | 71  |
| 5.9.2             | Static Route                          |     |
| 5.9.3             | Policy Routing                        |     |
| 5.9.4             | RIP                                   |     |
| 5.10 DNS          |                                       | 75  |
| 5.10.1            | DNS Server                            |     |
| 5.10.2            | Dynamic DNS                           |     |
| 5.10.3            | DNS Entries                           |     |
| 5.11 DSL          |                                       | 79  |
| 5.12 UPNP         |                                       |     |
| 5.13 DNS I        | PROXY/RELAY                           |     |
| 5.14 INTER        | FACE GROUPING                         |     |
| 5.15 IP TU        | NNEL.                                 |     |
| 5.15.1 1          | Pv6inIPv4                             |     |
| 5 1 5 2 11        | Pv4inIPv6                             | 88  |
| 5 16 IPSEC        | , , , , , , , , , , , , , , , , , , , | 90  |
| 5 17 CERTI        | FICATE                                | 94  |
| 5 17 1            | Local                                 |     |
| 5 17 2            | Trustad C A                           |     |
| 5 18 Muu t        | IT USIEU CA                           |     |
| 5.16 WIULI        | ICA51                                 |     |
| CHAPTER (         | 5 WIRELESS                            |     |
| 6.1 SECURI        | TV                                    | 100 |
| 6.1 SECURI        | 1 Y                                   | 100 |
| 0.1.1 WI          | J                                     |     |
| 6.2 MAC F         | ILTER                                 |     |
| 6.3 WIRELI        | SS BRIDGE                             |     |
| 6.4 ADVAN         | CED                                   |     |
| 6.5 SITE SU       | IRVEY                                 | 112 |
| 6.6 STATIO        | NINFO                                 |     |
| 6.7 WIFI B        | UTTON                                 |     |
| CHAPTER 7         | DIAGNOSTICS                           |     |
|                   |                                       |     |
| 7.1 DIAGNO        | OSTICS – INDIVIDUAL TESTS             | 115 |
| 7.3 Uptime        | STATUS                                |     |
| CHAPTER 8         | MANAGEMENT.                           |     |
|                   |                                       | 110 |
| 8.1 Settin        | GS                                    | 118 |
| 8.1.1             | Backup Settings                       | 118 |
| 8.1.2             | Update Settings                       | 118 |
| 8.1.3             | Restore Default                       | 119 |
| 8.2 System        | 1 Log                                 |     |
| 8.3 SNMP          | AGENT                                 |     |
| 8.4 TR-069        | CLIENT                                |     |
| 8.5 Intern        | ет Тіме                               |     |
| 8.6 Access        | CONTROL                               |     |
| 8.6.1             | Accounts/Passwords                    |     |
| 8.6.2 \$          | ervice Access                         |     |
| 8.63 I            | P Address                             | 129 |
| 8 7 Update        | SOFTWARE                              | 131 |
| 8 8 REBOOT        | Γ                                     | 137 |
| 0.0 <b>KED</b> 00 |                                       |     |
| APPENDIX          | A - FIREWALL                          |     |
| APPENDIX          | B - SPECIFICATIONS                    |     |
| ADENINIV          | C SSH CLIENT                          | 120 |
| AFFENDIÅ          | C - SOII CLIENT                       |     |
| APPENDIX          | D - WPS OPERATION                     |     |
| APPENDIX          | E - CONNECTION SETUP                  |     |

### **Chapter 1 Introduction**

The AR-5389 is a wireless ADSL2+ router with an uplink rate of up to 1 Mbps and downlink rate of up to 24 Mbps. It provides one RJ11 telephone interface, four RJ45 Ethernet interfaces, and 802.11b/g/n interface. It is an ideal broadband CPE solution for both home users who wish to share high-speed Internet access and small offices that wish to do business on the Internet.

The AR-5389 has a Web-based graphic user interface (GUI), in which you can easily modify the settings and connect to your ISP. It also provides flow statistics, connection status, and other detailed information. It supports static IP address, dynamic IP address, and PPPoE connection, IPv6 and TR-069.

# **Chapter 2 Installation**

### 2.1 Hardware Setup

Follow the instructions below to complete the hardware setup.

### **BACK PANEL**

The figure below shows the back panel of the device.

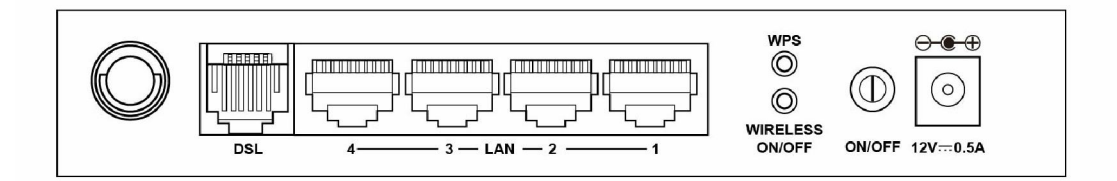

#### DSL

Connect to the DSL port with the DSL RJ11 cable.

#### LAN (Ethernet) Ports

You can connect the router to up to four LAN devices using RJ45 cables. The ports are auto-sensing MDI/X and either straight-through or crossover cable can be used.

#### **WPS Button**

Press this button to begin searching for WPS clients. These clients must also enable WPS push button mode (see 6.1.1 WPS for instructions).

#### WIRELESS

Press this button to enable/disable the wireless LAN (WLAN).

#### Power ON

Press the power button to the OFF position (OUT). Connect the power adapter to the power port. Attach the power adapter to a wall outlet or other AC source. Press the power button to the ON position (IN). If the Power LED displays as expected then the device is ready for setup (see section Front Panel – LED Indicators).

| Caution 1: If the device fails to power up, or it malfunctions, first verify that the power cords are connected securely and then power it on again. If the problem persists, contact technical support. |
|----------------------------------------------------------------------------------------------------|
| Caution 2: Before servicing or disassembling this equipment, disconnect all power cords and telephone lines from their outlets.                                                                          |

#### **BOTTOM PANEL**

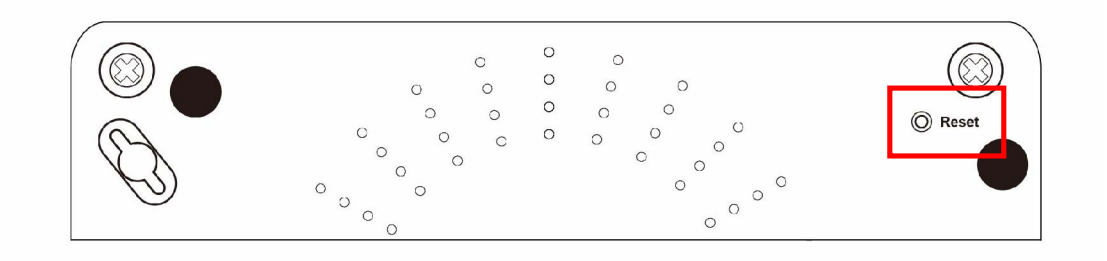

#### **Reset Button**

Restore the default parameters of the device by pressing the Reset button for 10 seconds. After the device has rebooted successfully, the front panel should display as expected (see section 2.2 Front Panel2.2 for details).

| NOTE: | If pressed down for more than 60 seconds, the AR-5389 will go into a |  |  |  |  |
|-------|----------------------------------------------------------------------|--|--|--|--|
|       | firmware update state (CFE boot mode). The firmware can then be      |  |  |  |  |
|       | updated using an Internet browser pointed to the default IP address. |  |  |  |  |

# 2.2 Front Panel

The front panel LED indicators are shown below and explained in the following table. This information can be used to check the status of the device and its connections.

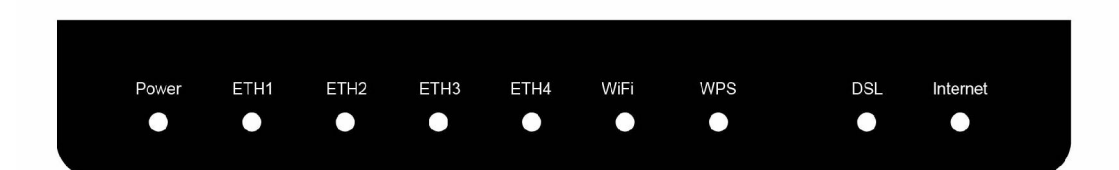

| LED       | Color | Mode  | Function                                                                                                    |  |
|-----------|-------|-------|----------------------------------------------------------------------------------------------------|--|
|           | Groop | On    | The device is powered up.                                                                                                    |  |
|           | Green | Off   | The device is powered down.                                                                                                    |  |
| POWER     | Red   | On    | POST (Power On Self Test) failure or other<br>malfunction. A malfunction is any error of<br>internal sequence or state that will prevent<br>the device from connecting to the DSLAM<br>or passing customer data. |  |
|           |       | On    | An Ethernet Link is established.                                                                                                    |  |
| ETH 1X-4X | Green | Off   | An Ethernet Link is not established.                                                                                                    |  |
|           |       | Blink | Data transmitting or receiving over<br>Ethernet.                                                                                                    |  |
|           |       | On    | The wireless module is ready.<br>(i.e. installed and enabled).                                                                                                    |  |
| WiFi      | Green | Off   | The wireless module is not ready.<br>(i.e. either not installed or disabled).                                                                                                    |  |
|           |       | Blink | Data transmitting or receiving over WIFI.                                                                                                    |  |
| WPS       | Green | On    | WPS function is OK                                                                                                    |  |
| WIS       | Green | Off   | WPS function is closed or failure                                                                                                    |  |
|           |       | On    | xDSL Link is established.                                                                                                    |  |
| DCI       | Green | Off   | Modem power off.                                                                                                    |  |
| DSL       |       | Blink | fast: xDSL Link is training or data<br>transmitting.<br>slow: xDSL training failed.                                                                                                    |  |
|           |       | On    | IP connected and no traffic detected. If<br>an IP or PPPoE session is dropped due to<br>an idle timeout, the light will remain green<br>if an ADSL connection is still present.                                  |  |
| INTERNET  | Green | Off   | Modem power off, modem in bridged mode<br>or ADSL connection not present. In<br>addition, if an IP or PPPoE session is<br>dropped for any reason, other than an idle<br>timeout, the light is turned off.        |  |
|           |       | Blink | IP connected and IP Traffic is passing through the device (either direction)                                                                                                    |  |

#### Note:

A malfunction is any error of internal sequence or state that will prevent the device from connecting to the DSLAM or passing customer data. This may be identified at various times such after power on or during operation through the use of self testing or in operations which result in a unit state that is not expected or should not occur.

IP connected (the device has a WAN IP address from IPCP or DHCP and DSL is up or a static IP address is configured, PPP negotiation has successfully complete – if used – and DSL is up ) and no traffic detected. If the IP or PPPoE session is dropped for any other reason, the light is turned off. The light will turn red when it attempts to reconnect and DHCP or PPPoE fails.

# **Chapter 3 Web User Interface**

This section describes how to access the device via the web user interface (WUI) using an Internet browser such as Internet Explorer (version 5.0 and later).

### 3.1 Default Settings

The factory default settings of this device are summarized below.

- LAN IP address: 192.168.1.1
- LAN subnet mask: 255.255.255.0
- Administrative access (username: root , password: 12345 )
- WIFI access: enabled

#### **Technical Note**

During power on, the device initializes all settings to default values. It will then read the configuration profile from the permanent storage section of flash memory. The default attributes are overwritten when identical attributes with different values are configured. The configuration profile in permanent storage can be created via the web user interface or telnet user interface, or other management protocols. The factory default configuration can be restored either by pushing the reset button for more than five seconds until the power indicates LED blinking or by clicking the Restore Default Configuration option in the Restore Settings screen.

### **3.2 IP Configuration**

#### **DHCP MODE**

When the AR-5389 powers up, the onboard DHCP server will switch on. Basically, the DHCP server issues and reserves IP addresses for LAN devices, such as your PC.

To obtain an IP address from the DCHP server, follow the steps provided below.

| NOTE:   | The following procedure assumes you are running Windows XP.<br>However, the general steps involved are similar for most operating<br>systems (OS). Check your OS support documentation for further details.       |
|---------|----------------------------------------------------------------------------------------------------|
| STEP 1: | From the Network Connections window, open Local Area Connection ( <i>You may also access this screen by double-clicking the Local Area Connection icon on your taskbar</i> ). Click the <b>Properties</b> button. |
| STEP 2: | Select Internet Protocol (TCP/IP) and click the Properties button.                                                                                                    |
| STEP 3: | Select Obtain an IP address automatically as shown below.                                                                                                    |
|         |                                                                                                    |

| Internet Protocol (TCP/IP) Properti                                                                                                    | es ?X             |  |  |  |  |
|----------------------------------------------------------------------------------------------------|-------------------|--|--|--|--|
| General                                                                                                    |                   |  |  |  |  |
| You can get IP settings assigned automatically if your network supports this capability. Otherwise, you need to ask your network administrator for the appropriate IP settings. |                   |  |  |  |  |
| Obtain an IP address automatica                                                                                                    |                   |  |  |  |  |
| $\sim$ Use the following IP address: —                                                                                                    |                   |  |  |  |  |
| [P address:                                                                                                    |                   |  |  |  |  |
| S <u>u</u> bnet mask:                                                                                                    |                   |  |  |  |  |
| Default gateway:                                                                                                    |                   |  |  |  |  |
| Obtain DNS server address auto                                                                                                    | matically         |  |  |  |  |
| <br>⊂O_ Us <u>e</u> the following DNS server ad                                                                                                    | ldresses:         |  |  |  |  |
| Preferred DNS server:                                                                                                    |                   |  |  |  |  |
| Alternate DNS server:                                                                                                    | · · ·             |  |  |  |  |
|                                                                                                    | Ad <u>v</u> anced |  |  |  |  |
|                                                                                                    | OK Cancel         |  |  |  |  |

**STEP 4:** Click **OK** to submit these settings.

If you experience difficulty with DHCP mode, you can try static IP mode instead.

#### STATIC IP MODE

In static IP mode, you assign IP settings to your PC manually.

Follow these steps to configure your PC IP address to use subnet 192.168.1.x.

| NOTE: | The following procedure assumes you are running Windows XP.            |
|-------|------------------------------------------------------------------------|
|       | However, the general steps involved are similar for most operating     |
|       | systems (OS). Check your OS support documentation for further details. |

- **STEP 1**: From the Network Connections window, open Local Area Connection (*You may also access this screen by double-clicking the Local Area Connection icon on your taskbar*). Click the **Properties** button.
- **STEP 2**: Select Internet Protocol (TCP/IP) **and click the** Properties button.
- **STEP 3:** Change the IP address to the 192.168.1.x (1<x<255) subnet with subnet mask of 255.255.255.0. The screen should now display as shown below.

| Internet Protocol (TCP/IP) Properti                                                                                                    | ies ? X           |  |  |  |  |
|----------------------------------------------------------------------------------------------------|-------------------|--|--|--|--|
| General                                                                                                    |                   |  |  |  |  |
| You can get IP settings assigned automatically if your network supports this capability. Otherwise, you need to ask your network administrator for the appropriate IP settings. |                   |  |  |  |  |
| O <u>O</u> btain an IP address automatica                                                                                                    | ally              |  |  |  |  |
| ☐ Use the following IP address:                                                                                                    |                   |  |  |  |  |
| <u>I</u> P address:                                                                                                    | 192.168.1.133     |  |  |  |  |
| S <u>u</u> bnet mask:                                                                                                    | 255.255.255.0     |  |  |  |  |
| Default gateway:                                                                                                    | · · ·             |  |  |  |  |
| C Obtain DNS server address automatically                                                                                                    |                   |  |  |  |  |
| ┌── Us <u>e</u> the following DNS server ad                                                                                                    | ddresses:         |  |  |  |  |
| Preferred DNS server:                                                                                                    | · · ·             |  |  |  |  |
| <u>A</u> lternate DNS server:                                                                                                    | <u> </u>          |  |  |  |  |
|                                                                                                    | Ad <u>v</u> anced |  |  |  |  |
|                                                                                                    | OK Cancel         |  |  |  |  |

**STEP 4:** Click **OK** to submit these settings.

### **3.3 Login Procedure**

Perform the following steps to login to the web user interface.

**NOTE:** The default settings can be found in 3.1 Default Settings.

- **STEP 1:** Start the Internet browser and enter the default IP address for the device in the Web address field. For example, if the default IP address is 192.168.1.1, type http://192.168.1.1.
- **NOTE:** For local administration (i.e. LAN access), the PC running the browser must be attached to the Ethernet, and not necessarily to the device. For remote access (i.e. WAN), use the IP address shown on the Chapter 4 Device Information screen and login with remote username and password.
- **STEP 2:** A dialog box will appear, such as the one below. Enter the default username and password, as defined in section 3.1 Default Settings.

| Connect to 1                                                                                                    | 192.168.1.1              | ? 🔀           |  |  |  |
|----------------------------------------------------------------------------------------------------|--------------------------|---------------|--|--|--|
|                                                                                                    |                          | APT           |  |  |  |
| The server 192.168.1<br>and password.                                                                                                    | .1 at DSL Router require | es a username |  |  |  |
| Warning: This server is requesting that your username and<br>password be sent in an insecure manner (basic authentication<br>without a secure connection). |                          |               |  |  |  |
| <u>U</u> ser name:                                                                                                    | 🕵 root                   | ~             |  |  |  |
| <u>P</u> assword:                                                                                                    | ••••                     |               |  |  |  |
| Remember my password                                                                                                    |                          |               |  |  |  |
|                                                                                                    |                          |               |  |  |  |
|                                                                                                    | ок                       | Cancel        |  |  |  |

Click **OK** to continue.

| NOTE: | The login p | bassword can | be changed | later (s | see 8.6.1 | Passwords). |
|-------|-------------|--------------|------------|----------|-----------|-------------|
|       |             |              |            |          |           |             |

**STEP 3:** After successfully logging in for the first time, you will reach this screen.

| COMUREND CONTREND CONTREND | outer                            |                              |                 |                   |
|----------------------------|----------------------------------|------------------------------|-----------------|-------------------|
| A                          | Device Info                      |                              |                 |                   |
| Douiso Info                | Board ID:                        | 96328/                       | A-1341N4        |                   |
| Advanced Setun             | Software Version:                | M731-4                       | 412CTU-C01_     | R02.A2pD038f.d24f |
| Wireless                   | Bootloader (CFE) Version:        | 1.0.38-112.118-5             |                 |                   |
| Diagnostics                | Wireless Driver Version:         | 5.100.138.2008.cpe4.12L06B.4 |                 | 4.12L06B.4        |
| Management                 | Serial Number:                   | 12A5389XXF-AN000100          |                 | 100               |
|                            | This information reflects the cu | urrent s                     | tatus of your ' | WAN connection.   |
|                            | Line Rate - Upstream (Kbp        | s):                          | 0               |                   |
|                            | Line Rate - Downstream (I        | Kbps):                       | 0               |                   |
|                            | LAN IPv4 Address:                |                              | 192.168.1.1     |                   |
|                            | Default Gateway:                 |                              |                 |                   |
|                            | Primary DNS Server:              |                              | 0.0.0.0         |                   |
|                            | Secondary DNS Server:            |                              | 0.0.0.0         |                   |
|                            | LAN IPv6 ULA Address:            |                              | -               |                   |
|                            | Default IPv6 Gateway:            |                              |                 |                   |

# **Chapter 4 Device Information**

The web user interface window is divided into two frames, the main menu (at left) and the display screen (on the right). The main menu has several options and selecting each of these options opens a submenu with more selections.

**NOTE:** The menu items shown are based upon the configured connection(s) and user account privileges. For example, if NAT and Firewall are enabled, the main menu will display the NAT and Security submenus. If either is disabled, their corresponding menu(s) will also be disabled.

Device Info is the first selection on the main menu so it will be discussed first. Subsequent chapters will introduce the other main menu options in sequence.

| COMMEND<br>ADSL R | outer                            |          |                 |                   |
|-------------------|----------------------------------|----------|-----------------|-------------------|
| N                 | Device Info                      |          |                 |                   |
| Device Info       | Board ID:                        | 96328/   | A-1341N4        |                   |
| Advanced Setup    | Software Version:                | M731-4   | 412CTU-C01_     | R02.A2pD038f.d24f |
| Wireless          | Bootloader (CFE) Version:        | 1.0.38   | 112.118-5       |                   |
| Diagnostics       | Wireless Driver Version:         | 5.100.   | 138.2008.cpe    | 4.12L06B.4        |
| Management        | Serial Number:                   | 12A53    | 89XXF-AN000     | 100               |
|                   | This information reflects the co | urrent s | tatus of your ' | WAN connection.   |
|                   | Line Rate - Upstream (Kbp        | s):      | 0               |                   |
|                   | Line Rate - Downstream (         | Kbps):   | 0               |                   |
|                   | LAN IPv4 Address:                |          | 192.168.1.1     |                   |
|                   | Default Gateway:                 |          |                 |                   |
|                   | Primary DNS Server:              |          | 0.0.0.0         |                   |
|                   | Secondary DNS Server:            |          | 0.0.0.0         |                   |
|                   | LAN IPv6 ULA Address:            |          | -               |                   |
|                   | Default IPv6 Gateway:            |          |                 |                   |

The Device Info Summary screen displays at startup.

This screen shows hardware, software, IP settings and other related information.

### 4.1 WAN

Select WAN from the Device Info submenu to display the configured PVC(s).

| COMTREND O<br>ADSL            | Router    |             |      |           |      |      |       |     |          |        |              |              |
|-------------------------------|-----------|-------------|------|-----------|------|------|-------|-----|----------|--------|--------------|--------------|
| A                             |           |             |      |           |      | W    | N Inf | D   |          |        |              |              |
| Device Info<br>Summary<br>WAN | Interface | Description | Туре | VlanMuxId | IPv6 | Igmp | MLD   | NAT | Firewall | Status | IPv4 Address | IPv6 Address |

| Heading      | Description                                            |
|--------------|--------------------------------------------------------|
| Interface    | Name of the interface for WAN                          |
| Description  | Name of the WAN connection                             |
| Туре         | Shows the connection type                              |
| VlanMuxId    | Shows 802.1Q VLAN ID                                   |
| IPv6         | Shows WAN IPv6 address                                 |
| IGMP         | Shows Internet Group Management Protocol (IGMP) status |
| MLD          | Shows Multicast Listener Discovery (MLD) status        |
| NAT          | Shows Network Address Translation (NAT) status         |
| Firewall     | Shows the status of Firewall                           |
| Status       | Lists the status of DSL link                           |
| IPv4 Address | Shows WAN IPv4 address                                 |
| IPv6 Address | Shows WAN IPv6 address                                 |

### 4.2 Statistics

This selection provides LAN, WAN Service, XTM and xDSL statistics.

```
NOTE: These screens are updated automatically every 15 seconds. Click Reset Statistics to perform a manual update.
```

### 4.2.1 LAN Statistics

This screen shows data traffic statistics for each LAN interface.

| COMUREND O  | Route        | r        |      |      |       |        |       |        |       |
|-------------|--------------|----------|------|------|-------|--------|-------|--------|-------|
| N           | Statistics - | - LAN    |      |      |       |        |       |        |       |
|             | Interface    |          | Rece | ived |       | Т      | ransn | nitteo | i     |
| Device Info |              | Bytes    | Pkts | Errs | Drops | Bytes  | Pkts  | Errs   | Drops |
| Summary     | ENET1        | 0        | 0    | 0    | 0     | 1055   | 6     | 0      | 0     |
| WAN         | ENET2        | 0        | 0    | 0    | 0     | 1055   | 6     | 0      | 0     |
| Statistics  | ENET3        | 139043   | 902  | 0    | 0     | 542379 | 1325  | 0      | 0     |
| LAN         | ENET4        | 0        | 0    | 0    | 0     | 1055   | 6     | 0      | 0     |
| WAN Service | wl0          | 0        | 0    | 0    | 0     | 0      | 0     | 0      | 0     |
| xTM<br>xDSL | Reset St     | atistics |      |      |       |        |       |        |       |

| Heading                                                      | Description                                                                                        |
|--------------------------------------------------------------|----------------------------------------------------------------------------------------------------|
| Interface                                                    | LAN interface(s)                                                                                   |
| Received/Transmitted: - Bytes<br>- Pkts<br>- Errs<br>- Drops | Number of Bytes<br>Number of Packets<br>Number of packets with errors<br>Number of dropped packets |

### 4.2.2 WAN Service Statistics

This screen shows data traffic statistics for each WAN interface.

|                                                    | Router                                 |                                   |                                      |
|----------------------------------------------------|----------------------------------------|-----------------------------------|--------------------------------------|
| - M                                                | Statistics WAN                         |                                   |                                      |
| Device Info<br>Summary<br>WAN<br>Statistics<br>LAN | Interface Description Reset Statistics | Received<br>Bytes Pkts Errs Drops | Transmitted<br>Bytes Pkts Errs Drops |

| Heading              |                                        | Description                                                                                        |
|----------------------|----------------------------------------|----------------------------------------------------------------------------------------------------|
| Interface            |                                        | WAN interfaces                                                                                     |
| Description          |                                        | WAN service label                                                                                  |
| Received/Transmitted | - Bytes<br>- Pkts<br>- Errs<br>- Drops | Number of Bytes<br>Number of Packets<br>Number of packets with errors<br>Number of dropped packets |

### 4.2.3 xTM Statistics

The following figure shows Asynchronous Transfer Mode (xTM) statistics.

| COMMEND O                           | Rout           | er           |               |               |                |                    |                     |                    |                     |                        |                   |
|-------------------------------------|----------------|--------------|---------------|---------------|----------------|--------------------|---------------------|--------------------|---------------------|------------------------|-------------------|
| N                                   |                |              |               | In            | terface S      | tatisti            | CS                  |                    |                     |                        |                   |
| Device Info                         | Port<br>Number | In<br>Octets | Out<br>Octets | In<br>Packets | Out<br>Packets | In<br>OAM<br>Cells | Out<br>OAM<br>Cells | In<br>ASM<br>Cells | Out<br>ASM<br>Cells | In<br>Packet<br>Errors | In Cell<br>Errors |
| Summary<br>WAN<br>Statistics<br>LAN | 1              | 1            | 1             | 1             | Rese           | et                 | 1                   | 1                  |                     | 1                      | 1                 |
| WAN Service<br>xTM                  |                |              |               |               |                |                    |                     |                    |                     |                        |                   |

### ATM Interface Statistics

| Heading          | Description                                        |
|------------------|----------------------------------------------------|
| Port Number      | ATM PORT (0-3)                                     |
| In Octets        | Number of octets received over the interface       |
| Out Octets       | Number of octets transmitted over the interface    |
| In Packets       | Number of packets received over the interface      |
| Out Packets      | Number of packets transmitted over the interface   |
| In OAM Cells     | Number of OAM Cells received over the interface    |
| Out OAM Cells    | Number of OAM Cells transmitted over the interface |
| In ASM Cells     | Number of ASM Cells received over the interface    |
| Out ASM Cells    | Number of ASM Cells transmitted over the interface |
| In Packet Errors | Number of packets in Error                         |
| In Cell Errors   | Number of cells in Error.                          |

### 4.2.4 xDSL Statistics

The xDSL Statistics screen displays information corresponding to the xDSL type.

#### ADSL

| and the second second second second second second second second second second second second second second second | Statistics xDSL                               |           |                   |             |            |
|----------------------------------------------------------------------------------------------------|-----------------------------------------------|-----------|-------------------|-------------|------------|
|                                                                                                    | [s. ]                                         |           |                   |             |            |
| evice Info                                                                                                    | Mode:                                         |           | ADSL2+            |             |            |
| Summary                                                                                                    | Traffic Type:                                 |           | ALM               |             |            |
| WAN                                                                                                    | Status:                                       |           | Up                | -           |            |
| Statistics                                                                                                    | Link Power State:                             |           | LU                | -           |            |
| LAN                                                                                                    |                                               | December  | the second second |             |            |
| WAN Service                                                                                                    |                                               | Downstrea | Impostreal        | <u>m</u>    |            |
| xTM                                                                                                    | Phyk Status:                                  | Oπ        | <u>Ο</u> Π        | -           |            |
| vDSI                                                                                                    | Line Coding( i relis):                        | Un        | Un los            | -           |            |
| Route                                                                                                    | Attenuation (0.1 dB):                         | 00        | 114               | 1           |            |
| ADD                                                                                                    | Price Data (0.1 dB):                          | 104       | 114               | -           |            |
|                                                                                                    | Output Power (0.1 dBM):                       | 104       | 123               | 0.0         |            |
| риср                                                                                                    | pricamable nate (nups):                       | 2/1111    | 1073              |             |            |
| NAT Session                                                                                                    |                                               | Dath O    |                   | Dath 1      | 1          |
| IGMP Proxy                                                                                                    |                                               | Downetwoo | mUncteore         | n Downstree | mlloctroor |
| IPv6                                                                                                    | Rate (Khos):                                  | 24470     | 1062              | 0           | 0          |
| dvanced Setup                                                                                                    | inace (inclusion                              | 0.111     | 11002             |             | 10         |
| ireless                                                                                                    | MSGc ( # of bytes in everhead channel message | Vi67      | 14                | 0           | 6          |
| iagnostics                                                                                                    | R (# of bytes in Muy Data Esama)              | 240       | 12                | 0           | 6          |
| anagement                                                                                                    | M (# of Muy Data Frames in FFC Data Frame).   | 1         | 16                | 0           | 6          |
|                                                                                                    | T (Muy Data Frames more suns hutes):          | -         | 8                 | 0           | 0          |
|                                                                                                    | R (# of check bytes in EEC Data Erame):       | 14        | 10                | 0           | 0          |
|                                                                                                    | S (ratio of EEC over DMD Data Frame length)   | 0.3147    | 6.6857            | 0.0         | 0.0        |
|                                                                                                    | I (# of bits in PMD Data Frame):              | 6482      | 280               | 0           | 0          |
|                                                                                                    | D (interleaver denth):                        | 64        | 8                 | 0           | 0          |
|                                                                                                    | Delay (msec):                                 | 5         | 13                | 0.0         | 0.0        |
|                                                                                                    | INP (DMT symbol):                             | 0.50      | 1.00              | 0.0         | 0.0        |
|                                                                                                    |                                               | 4         | leve 80           | N           | 1          |
|                                                                                                    | Super Frames:                                 | 39368     | 37483             | 0           | 0          |
|                                                                                                    | Super Frame Errors:                           | 1         | 0                 | 0           | 0          |
|                                                                                                    | RS Words:                                     | 8030718   | 377373            | 0           | 0          |
|                                                                                                    | RS Correctable Errors:                        | 140       | 0                 | 0           | 0          |
|                                                                                                    | RS Uncorrectable Errors:                      | 34        | 0                 | 0           | 0          |
|                                                                                                    |                                               |           |                   |             |            |
|                                                                                                    | HEC Errors:                                   | 20        | 0                 | 0           | 0          |
|                                                                                                    | OCD Errors:                                   | 0         | 0                 | 0           | 0          |
|                                                                                                    | LCD Errors:                                   | 0         | 0                 | 0           | 0          |
|                                                                                                    | Total Cells:                                  | 36468359  | 1576158           | 0           | 0          |
|                                                                                                    | Data Cells:                                   | 112       | 0                 | 0           | 0          |
|                                                                                                    | Bit Errors:                                   | 0         | 0                 | 0           | 0          |
|                                                                                                    |                                               | 302       | 7.4               | 95          |            |
|                                                                                                    | Total ES:                                     | 1         | 0                 |             |            |
|                                                                                                    | Total SES:                                    | 0         | 0                 |             |            |
|                                                                                                    | Total UAS:                                    | 87        | 87                | 1           |            |

#### Click the **Reset Statistics** button to refresh this screen.

| Field                     | Description                                                       |
|---------------------------|-------------------------------------------------------------------|
| Mode                      | G.Dmt, G.lite, T1.413, ADSL2, ADSL2+,                             |
| Traffic Type              | Channel type Interleave or Fast                                   |
| Status                    | Lists the status of the DSL link                                  |
| Link Power State          | Link output power state.                                          |
| Line Coding (Trellis)     | Trellis On/Off                                                    |
| SNR Margin (0.1 dB)       | Signal to Noise Ratio (SNR) margin                                |
| Attenuation (0.1 dB)      | Estimate of average loop attenuation in the downstream direction. |
| Output Power<br>(0.1 dBm) | Total upstream output power                                       |
| Attainable Rate (Kbps)    | The sync rate you would obtain.                                   |
| Rate (Kbps)               | Current sync rates downstream/upstream                            |

### In ADSL2+ mode, the following section is inserted.

| MSGc  | Number of bytes in overhead channel message |
|-------|---------------------------------------------|
| В     | Number of bytes in Mux Data Frame           |
| Μ     | Number of Mux Data Frames in FEC Data Frame |
| Т     | Mux Data Frames over sync bytes             |
| R     | Number of check bytes in FEC Data Frame     |
| S     | Ratio of FEC over PMD Data Frame length     |
| L     | Number of bits in PMD Data Frame            |
| D     | The interleaver depth                       |
| Delay | The delay in milliseconds (msec)            |
| INP   | DMT symbol                                  |

### In G.DMT mode, the following section is inserted.

| К     | Number of bytes in DMT frame          |
|-------|---------------------------------------|
| R     | Number of check bytes in RS code word |
| S     | RS code word size in DMT frame        |
| D     | The interleaver depth                 |
| Delay | The delay in milliseconds (msec)      |

| OH Frames                  | Total number of OH frames                          |
|----------------------------|----------------------------------------------------|
| OH Frame Errors            | Number of OH frames received with errors           |
| RS Words                   | Total number of Reed-Solomon code errors           |
| RS Correctable Errors      | Total Number of RS with correctable errors         |
| RS Uncorrectable<br>Errors | Total Number of RS words with uncorrectable errors |

| HEC Errors | Total Number of Header Error Checksum errors   |
|------------|------------------------------------------------|
| OCD Errors | Total Number of Out-of-Cell Delineation errors |

| LCD Errors  | Total number of Loss of Cell Delineation                |
|-------------|---------------------------------------------------------|
| Total Cells | Total number of ATM cells (including idle + data cells) |
| Data Cells  | Total number of ATM data cells                          |
| Bit Errors  | Total number of bit errors                              |
|             |                                                         |
| Total ES    | Total Number of Errored Seconds                         |

| Total ES  | Total Number of Errored Seconds          |
|-----------|------------------------------------------|
| Total SES | Total Number of Severely Errored Seconds |
| Total UAS | Total Number of Unavailable Seconds      |
|           |                                          |

#### **xDSL BER TEST**

Click **xDSL BER Test** on the xDSL Statistics screen to test the Bit Error Rate (BER). A small pop-up window will open after the button is pressed, as shown below.

| 🗿 http://192.168.1.1/berstart.tst?berState=0 - M 🔲 🗖 🗙                                                                                                    |
|----------------------------------------------------------------------------------------------------|
| ADSL BER Test - Start                                                                                                    |
| The ADSL Bit Error Rate (BER) test determines<br>the quality of the ADSL connection. The test is<br>done by transferring idle cells containing a known<br>pattern and comparing the received data with<br>this known pattern to check for any errors. |
| Select the test duration below and click "Start".                                                                                                    |
| Tested Time (sec): 20 💌                                                                                                    |
| Start Close                                                                                                    |
| ×                                                                                                    |
| 😂 Done 📀 🔮 Internet                                                                                                    |

Click **Start** to start the test or click **Close** to cancel the test. After the BER testing is complete, the pop-up window will display as follows.

| The ADSL BER test com      | pleted successfully.   |
|----------------------------|------------------------|
| Test Time (sec):           | 20                     |
| Total Transferred<br>Bits: | 0x00000001A512E00      |
| Total Error Bits:          | 0x00000000000000000000 |
| Error Ratio:               | 0.00e+00               |

#### **xDSL GRAPH**

Click **Draw Graph** on the xDSL Statistics screen and a pop-up window will display the xDSL bits per tone status, SNR, QLN and Hlog of the current xDSL connection, as shown below.

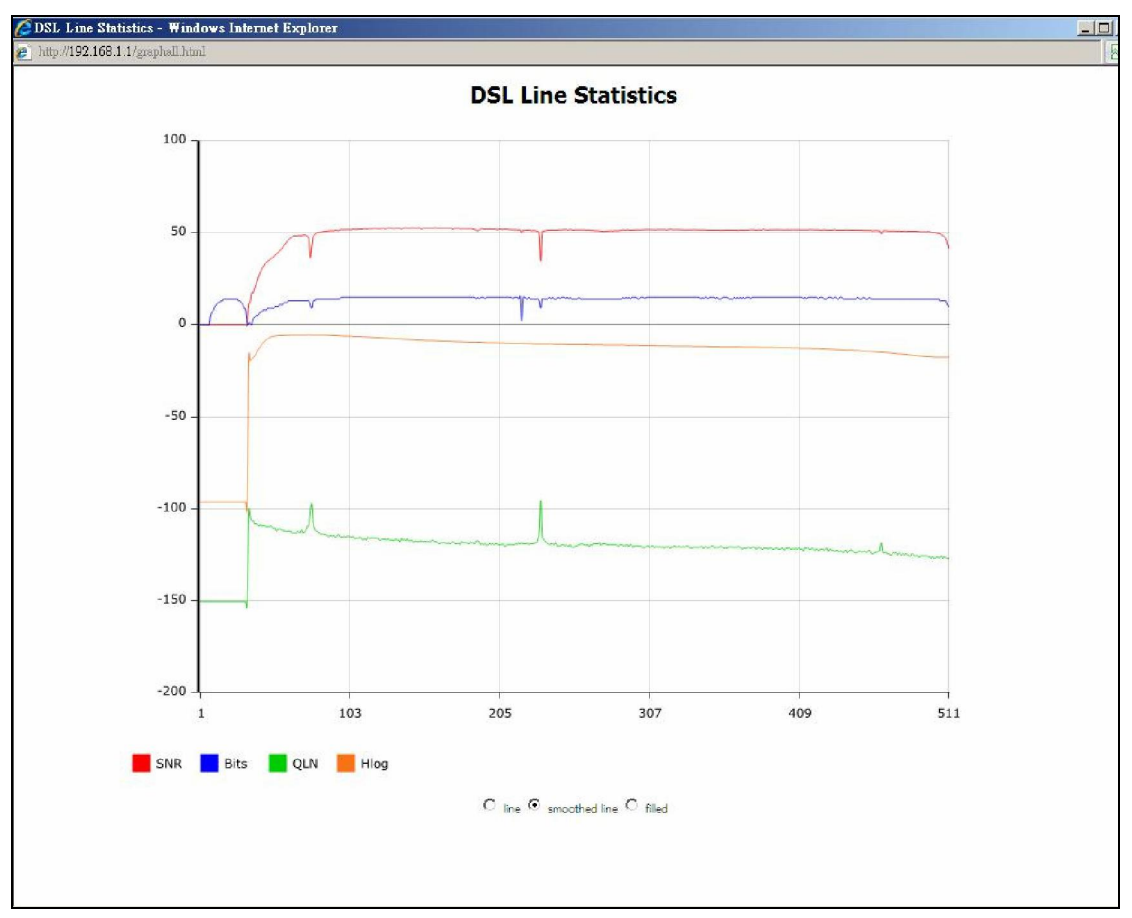

### 4.3 Route

Choose **Route** to display the routes that the AR-5389 has found.

| GOMTREND O<br>ADSL Router |                                                               |                               |                   |         |           |  |     |
|---------------------------|---------------------------------------------------------------|-------------------------------|-------------------|---------|-----------|--|-----|
| - Al                      | Device Info<br>Flags: U - up, !                               | <b>Route</b><br>- reject, G - | gateway, H - ho   | st, R - | reinstate |  |     |
| Device Info               | D - dynamic (re                                               | edirect), M -                 | modified (redired | ct).    |           |  |     |
| WAN                       | Destination Gateway Subnet Mask Flag Metric Service Interface |                               |                   |         |           |  |     |
| Statistics                | 192.168.1.0                                                   | 0.0.0.0                       | 255.255.255.0     | U       | 0         |  | br0 |
| Route                     |                                                               |                               |                   |         |           |  |     |

| Field       | Description                                                                                                    |
|-------------|----------------------------------------------------------------------------------------------------|
| Destination | Destination network or destination host                                                                                                    |
| Gateway     | Next hub IP address                                                                                                    |
| Subnet Mask | Subnet Mask of Destination                                                                                                    |
| Flag        | U: route is up<br>!: reject route<br>G: use gateway<br>H: target is a host<br>R: reinstate route for dynamic routing<br>D: dynamically installed by daemon or redirect<br>M: modified from routing daemon or redirect |
| Metric      | The 'distance' to the target (usually counted in hops). It is not used by recent kernels, but may be needed by routing daemons.                                                                                       |
| Service     | Shows the WAN connection label                                                                                                    |
| Interface   | Shows connection interfaces                                                                                                    |

### 4.4 ARP

Click **ARP** to display the ARP information.

| COMPREND COMPREND COM |  |               |          |                   |        |  |  |
|----------------------------------------------------------------------------------------------------|--|---------------|----------|-------------------|--------|--|--|
| N                                                                                                    |  | Device Info · | ARP      |                   |        |  |  |
| Device Info                                                                                                    |  | IP address    | Flags    | HW Address        | Device |  |  |
| Summary                                                                                                    |  | 192.168.1.2   | Complete | 00:25:11:af:fd:f8 | br0    |  |  |
| WAN                                                                                                    |  |               |          |                   |        |  |  |
| Statistics                                                                                                    |  |               |          |                   |        |  |  |
| Route                                                                                                    |  |               |          |                   |        |  |  |
| ARP                                                                                                    |  |               |          |                   |        |  |  |

| Field      | Description                                 |
|------------|---------------------------------------------|
| IP address | Shows IP address of host pc                 |
| Flags      | Complete, Incomplete, Permanent, or Publish |
| HW Address | Shows the MAC address of host pc            |
| Device     | Shows the connection interface              |

### **4.5 DHCP**

### 4.5.1 DHCPv4

Click **DHCPv4** to display all DHCPv4 Leases.

| COMPREND O<br>ADSL | Rou | ter           |                   |             |            |
|--------------------|-----|---------------|-------------------|-------------|------------|
| N                  | 1   | Device Info I | OHCP Leases       |             |            |
| Device Info        |     | Hostname      | MAC Address       | IP Address  | Expires In |
| Summary            |     | trevorowens01 | 00:25:11:af:fd:f8 | 192.168.1.2 | 42 seconds |
| WAN                | 1   |               |                   |             |            |
| Statistics         |     |               |                   |             |            |
| Route              |     |               |                   |             |            |
| ARP                |     |               |                   |             |            |
| DHCP               |     |               |                   |             |            |
| DHCPv4             |     |               |                   |             |            |
| DHCPv6             |     |               |                   |             |            |

| Field       | Description                                          |
|-------------|------------------------------------------------------|
| Hostname    | Shows the device/host/PC network name                |
| MAC Address | Shows the Ethernet MAC address of the device/host/PC |
| IP Address  | Shows IP address of device/host/PC                   |
| Expires In  | Shows how much time is left for each DHCP Lease      |

### 4.5.2 DHCPv6

Click **DHCPv6** to display all DHCPv6 Leases.

| COMPRESSION OF ADSL | Router      |               |          |            |
|---------------------|-------------|---------------|----------|------------|
| - A                 | Device Info | DHCPv6 Leases |          |            |
| Device Info         | IPv6 Addres | s MAC Address | Duration | Expires In |
| Summary             |             |               |          |            |
| WAN                 |             |               |          |            |
| Statistics          |             |               |          |            |
| Route               |             |               |          |            |
| ARP                 |             |               |          |            |
| DHCP                |             |               |          |            |
| DHCPv4              |             |               |          |            |
| DHCPv6              |             |               |          |            |

| Field        | Description                                          |
|--------------|------------------------------------------------------|
| IPv6 Address | Shows IP address of device/host/PC                   |
| MAC Address  | Shows the Ethernet MAC address of the device/host/PC |
| Duration     | Shows leased time in hours                           |
| Expires In   | Shows how much time is left for each DHCP Lease      |

### 4.6 NAT Session

Press "Show All" to show all NAT session information.

| COMPREND O          |             |                 |                        |                         |              |         |  |  |  |  |
|---------------------|-------------|-----------------|------------------------|-------------------------|--------------|---------|--|--|--|--|
| ADSL F              | Router      |                 |                        |                         |              |         |  |  |  |  |
| I                   | NAT Session |                 |                        |                         |              |         |  |  |  |  |
|                     |             | Press "Show Les | ss" will show NAT sess | sion information on WAN | I side only. |         |  |  |  |  |
| Device Info         | Source IP   | Source Port     | Destination IP         | Destination Port        | Protocol     | Timeout |  |  |  |  |
| Summary             | 102 168 1 2 | 2404            | 102 168 1 1            | 80                      | ton          | 431000  |  |  |  |  |
| WAN                 | 172,100,1,2 | 2727            | 192.100.1.1            | 00                      |              |         |  |  |  |  |
| Statistics          | 192.168.1.2 | 68              | 255.255.255.255        | 67                      | udp          | 28      |  |  |  |  |
| Route               | 192.168.1.2 | 2473            | 192.168.1.1            | 80                      | tcp          | 48      |  |  |  |  |
| ARP                 | 192.168.1.2 | 2431            | 192.168.1.1            | 80                      | tcp          | 5       |  |  |  |  |
| DHCP<br>NAT Session | 192.168.1.2 | 2427            | 192.168.1.1            | 80                      | tcp          | 5       |  |  |  |  |
| IGMP Proxy          | 192.168.1.2 | 2478            | 192.168.1.1            | 80                      | tcp          | 52      |  |  |  |  |
| IPv6                | 102 168 1 2 | 2457            | 102 168 1 1            | 80                      | ten          | 25      |  |  |  |  |
| Advanced Setup      | 192.100.1.2 | 2457            | 192.100.1.1            | 00                      |              | 23      |  |  |  |  |
| Wireless            | 192.168.1.2 | 137             | 192.168.1.255          | 137                     | udp          | 11      |  |  |  |  |
| Diagnostics         | 192.168.1.2 | 2481            | 192.168.1.1            | 80                      | tcp          | 56      |  |  |  |  |
| Management          | 192.168.1.2 | 68              | 192.168.1.1            | 67                      | udp          | 2       |  |  |  |  |
|                     | 192.168.1.2 | 2475            | 192.168.1.1            | 80                      | tcp          | 52      |  |  |  |  |
|                     | 192.168.1.2 | 63349           | 192.168.1.1            | 53                      | udp          | 10      |  |  |  |  |
|                     |             |                 | Refresh                | how Less                |              |         |  |  |  |  |

Pressing "Show Less" will show NAT session information on the WAN side only.

# 4.7 IGMP Proxy

Displays a list of IGMP Proxy entries.

| COMURIEND O<br>ADSL | Router                              |
|---------------------|-------------------------------------|
| A                   | List of IGMP Proxy Entries          |
|                     | Interface WAN Groups Member Timeout |
| Device Info         |                                     |
| Summary             |                                     |
| WAN                 |                                     |
| Statistics          |                                     |
| Route               |                                     |
| ARP                 |                                     |
| DHCP                |                                     |
| NAT Session         |                                     |
| IGMP Proxy          |                                     |

### 4.8 IPv6

### 4.8.1 IPv6 Info

| COMPREND O<br>ADSL          | Router                                                 |
|-----------------------------|--------------------------------------------------------|
| M                           | IPv6 WAN Connection Info                               |
| Device Info                 | Interface Status Address Prefix                        |
| Summary<br>WAN              | General Info                                           |
| Statistics                  | Device Link-local Address fe80::bef6:85ff:fe4b:8c61/64 |
| Route                       | Default IPv6 Gateway                                   |
| DHCP                        | IPv6 DNS Server                                        |
| NAT Session                 | ·,                                                     |
| IGMP Proxy                  |                                                        |
| IPv6                        |                                                        |
| IPv6 Neighbor<br>IPv6 Route |                                                        |

| Field                | Description                                          |
|----------------------|------------------------------------------------------|
| Interface            | WAN interface with IPv6 enabled                      |
| Status               | Connection status of the WAN interface               |
| Address              | IPv6 Address of the WAN interface                    |
| Prefix               | Prefix received/configured on the WAN interface      |
| Device Link-local    | The CPE's LAN Address                                |
| Address              |                                                      |
| Default IPv6 Gateway | The default WAN IPv6 gateway                         |
| IPv6 DNS Server      | The IPv6 DNS servers received from the WAN interface |
|                      | / configured manually                                |

### 4.8.2 IPv6 Neighbor

Provides a list of IPv6 devices found in the network.

| COMPREND O<br>ADSL | Rou | ter           |         |                |           |
|--------------------|-----|---------------|---------|----------------|-----------|
| M                  |     | Device Info 1 | (Pv6 Ne | eighbor Discov | ery table |
| Device Info        |     | IPv6 address  | Flags   | HW Address     | Device    |
| Summary            |     |               |         |                |           |
| WAN                |     |               |         |                |           |
| Statistics         |     |               |         |                |           |
| Route              |     |               |         |                |           |
| ARP                |     |               |         |                |           |
| DHCP               |     |               |         |                |           |
| NAT Session        |     |               |         |                |           |
| IGMP Proxy         |     |               |         |                |           |
| IPv6               |     |               |         |                |           |
| IPv6 Info          |     |               |         |                |           |
| IPv6 Neighbor      |     |               |         |                |           |
| IPv6 Route         |     |               |         |                |           |

| Field        | Description                                |
|--------------|--------------------------------------------|
| IPv6 Address | Ipv6 address of the device(s) found        |
| Flags        | Status of the neighbor device              |
| HW Address   | MAC address of the neighbor device         |
| Device       | Interface from which the device is located |

### 4.8.3 IPv6 Route

| COMPRESSION OF ADSL | Rou | ter         |            |        |           |
|---------------------|-----|-------------|------------|--------|-----------|
| N                   |     | Device Info | - IPv6 Rou | te     |           |
| Device Info         |     | Destination | Gateway    | Metric | Interface |
| Summary             |     |             |            |        |           |
| WAN                 |     |             |            |        |           |
| Statistics          |     |             |            |        |           |
| Route               |     |             |            |        |           |
| ARP                 |     |             |            |        |           |
| DHCP                |     |             |            |        |           |
| NAT Session         |     |             |            |        |           |
| IGMP Proxy          |     |             |            |        |           |
| IPv6                |     |             |            |        |           |
| IPv6 Info           |     |             |            |        |           |
| IPv6 Neighbor       |     |             |            |        |           |
| IPv6 Route          |     |             |            |        |           |

| Field       | Description                             |
|-------------|-----------------------------------------|
| Destination | Destination IP Address                  |
| Gateway     | Gateway address used for destination IP |
| Metric      | Metric specified for gateway            |
| Interface   | Interface used for destination IP       |

# **Chapter 5 Advanced Setup**

### 5.1 Layer 2 Interface

The ATM interface screen is described here.

### 5.1.1 ATM Interface

Add or remove ATM interface connections here.

| - A              |           |     |     |         |          | DSL            | ATM Interface Configuratio    | n              |      |             |         |        |
|------------------|-----------|-----|-----|---------|----------|----------------|-------------------------------|----------------|------|-------------|---------|--------|
|                  |           |     |     |         |          | Choose Add, o  | r Remove to configure DSL ATN | l interfaces.  |      |             |         |        |
| Device Info      |           |     |     | DSI     |          | Peak Cell Rate | Suctainable Cell Pate         | Max Burst Sizo | Link |             |         |        |
| Advanced Setup   | Interface | Vpi | Vci | Latency | Category | (cells/s)      | (cells/s)                     | (bytes)        | Туре | Conn Mode   | IP QoS  | Remove |
| Layer2 Interface | atm0      | 0   | 35  | Path0   | UBR      |                |                               |                | EoA  | VlanMuxMode | Support |        |
| PTM Interface    |           |     |     |         | 1        |                |                               |                |      |             |         |        |
| ETH Interface    |           |     |     |         |          |                | Add Remove                    |                |      |             |         |        |

Click **Add** to create a new ATM interface (see Appendix E - Connection Setup).

**NOTE:** Up to 16 ATM interfaces can be created and saved in flash memory.

To remove a connection, select its Remove column radio button and click **Remove**.

### 5.1.2 PTM Interface

Add or remove PTM interface connections here.

| COMUREND O<br>ADSL | Router     |                  |                 |               |           |        |  |
|--------------------|------------|------------------|-----------------|---------------|-----------|--------|--|
| A                  |            | DSL PT           | M Interface C   | onfiguration  |           |        |  |
|                    | Cł         | noose Add, or Re | emove to config | ure DSL PTM i | nterfaces |        |  |
| Device Info        |            |                  |                 |               |           |        |  |
| Advanced Setup     | Interface  | DSL Latency      | PTM Priority    | Conn Mode     | IP QoS    | Remove |  |
| Layer2 Interface   |            |                  | -               |               |           |        |  |
| ATM Interface      | Add Remove |                  |                 |               |           |        |  |
| PTM Interface      |            |                  |                 |               |           |        |  |
| ETH Interface      |            |                  |                 |               |           |        |  |

Click **Add** to create a new connection (see Appendix E - Connection Setup). To remove a connection, select its Remove column radio button and click **Remove**.

### 5.1.3 ETH Interface

This screen displays the Ethernet WAN Interface configuration.

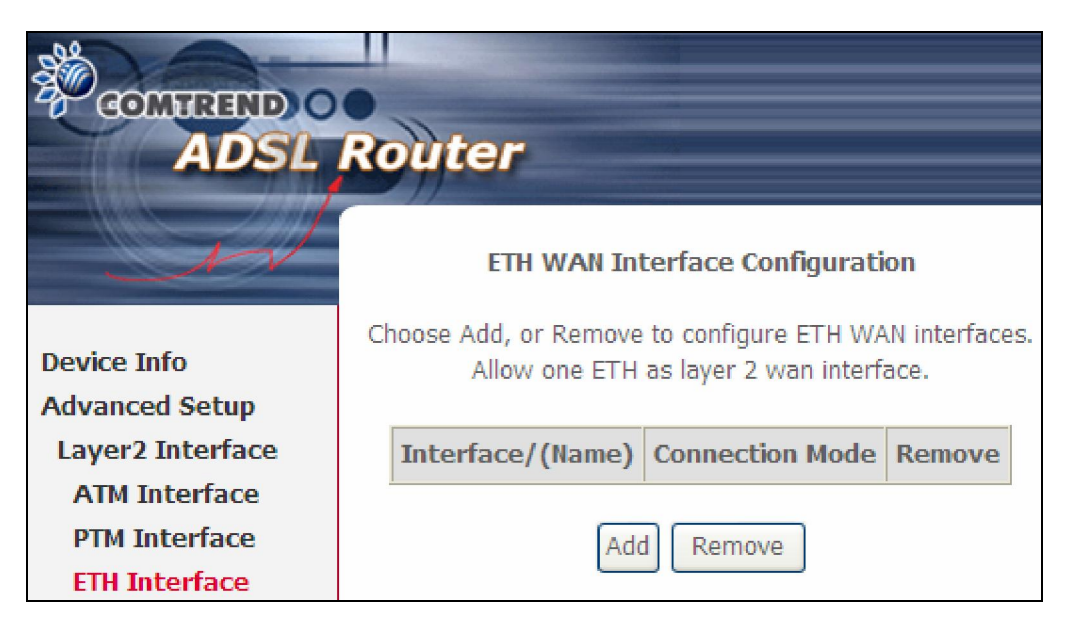

Click **Add** to create a new connection (see Appendix E - Connection Setup).

**NOTE:** One Ethernet WAN interface can be created and saved in flash memory.

To remove a connection, select its Remove column radio button and click remove.

### 5.2 WAN Service

This screen allows for the configuration of WAN interfaces.

| COMPREND O<br>ADSL | Route     | r                                | 5       |                |              |          |         |             |         |     |        |      |
|--------------------|-----------|----------------------------------|---------|----------------|--------------|----------|---------|-------------|---------|-----|--------|------|
| N                  |           |                                  | Wide    | Area Netwo     | rk (WAN) Se  | ervice S | Setup   |             |         |     |        |      |
|                    | Ch        | oose Add, Ren                    | nove or | Edit to config | ure a WAN se | rvice or | ver a s | elected ini | terface |     |        |      |
| Device Info        |           |                                  |         |                |              |          |         |             |         |     |        |      |
| Advanced Setup     |           | PPP Redirect: 💿 Disable 🔘 Enable |         |                |              |          |         |             |         |     |        |      |
| Layer2 Interface   |           |                                  |         |                |              |          |         |             |         |     |        | 1    |
| ATM Interface      | Interface | Description                      | Туре    | Vlan8021p      | VlanMuxId    | Igmp     | NAT     | Firewall    | IPv6    | Mld | Remove | Edit |
| PTM Interface      | <u> </u>  |                                  |         |                |              |          | 2       | 1           |         | 1   |        |      |
| ETH Interface      |           |                                  |         | (Add)          | Barraus      |          |         |             |         |     |        |      |
| WAN Service        |           |                                  |         | Add            | Kemove       |          |         |             |         |     |        |      |

Click the **Add** button to create a new connection. For connections on ATM or ETH WAN interfaces see Appendix E - Connection Setup.

| NOTE: | In Default Mode, up to 16 WAN connections can be configured; while |
|-------|--------------------------------------------------------------------|
|       | VLAN Mux Connection Mode supports up to 16 WAN connections.        |

To remove a connection, select its Remove column radio button and click **Remove.** 

| Heading     | Description                                            |
|-------------|--------------------------------------------------------|
| Interface   | Name of the interface for WAN                          |
| Description | Name of the WAN connection                             |
| Туре        | Shows the connection type                              |
| Vlan8021p   | VLAN ID is used for VLAN Tagging (IEEE 802.1Q)         |
| VlanMuxId   | Shows 802.1Q VLAN ID                                   |
| IGMP        | Shows Internet Group Management Protocol (IGMP) status |
| NAT         | Shows Network Address Translation (NAT) status         |
| Firewall    | Shows the Security status                              |
| IPv6        | Shows the WAN IPv6 address                             |
| MLD         | Shows Multicast Listener Discovery (MLD) status        |
| Remove      | Select interfaces to remove                            |

To remove a connection, select its Remove column radio button and click **Remove.** 

To **Add** a new WAN connection, click the **Add** button and follow the instructions.

**NOTE:** Up to 16 PVC profiles can be configured and saved in flash memory.

### 5.3 LAN

Configure the LAN interface settings and then click **Apply/Save**.

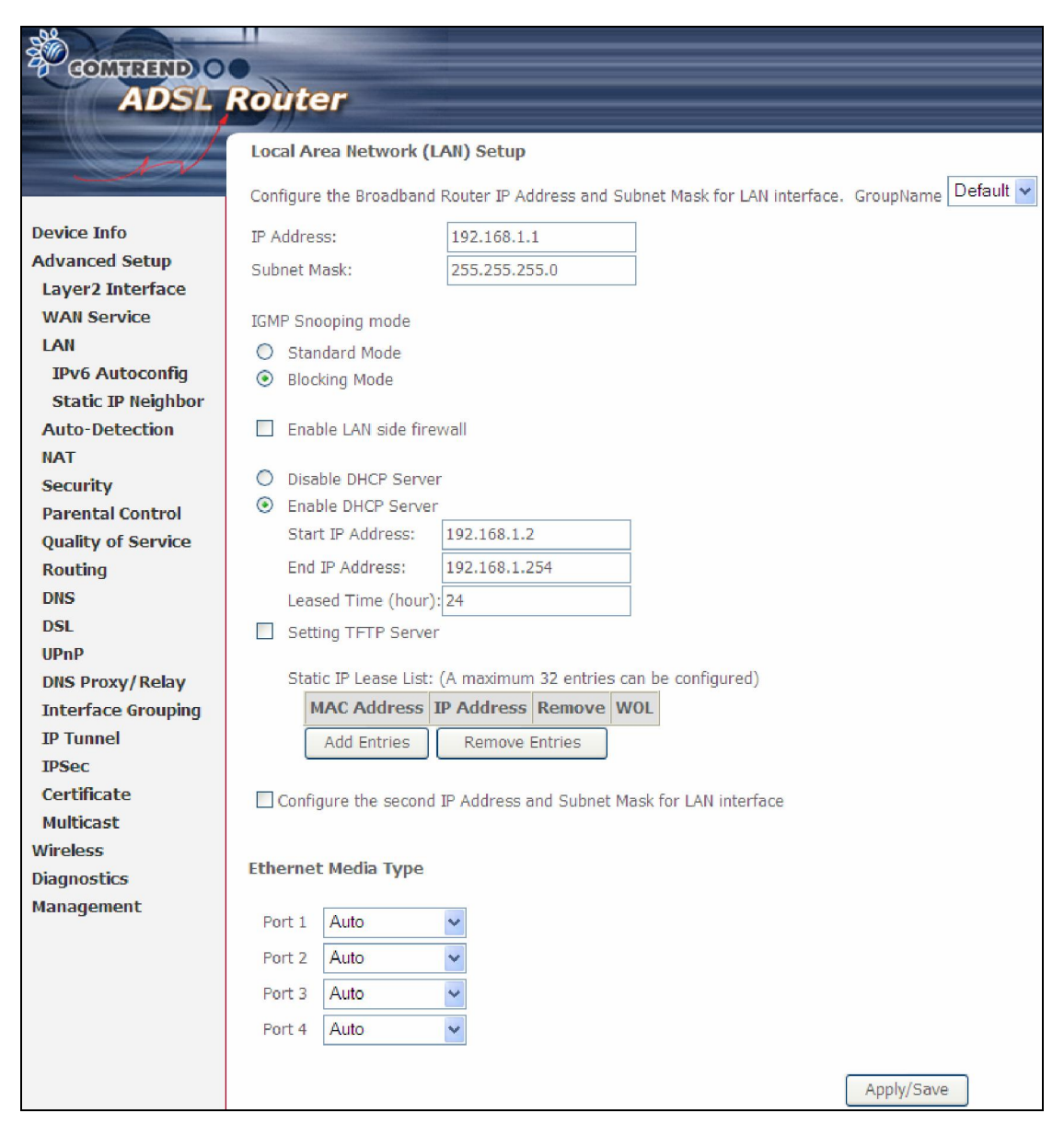

Consult the field descriptions below for more details.

GroupName: Select an Interface Group.

### 1<sup>st</sup> LAN INTERFACE

IP Address: Enter the IP address for the LAN port.

Subnet Mask: Enter the subnet mask for the LAN port.

**Enable IGMP Snooping:** Enable by ticking the checkbox  $\square$ .

Standard Mode: In standard mode, multicast traffic will flood to all bridge ports when no client subscribes to a multicast group – even if IGMP snooping is enabled.

Blocking Mode: In blocking mode, the multicast data traffic will be blocked and not flood to all bridge ports when there are no client subscriptions to any multicast group.

**Enable LAN side firewall:** Enable by ticking the checkbox  $\square$ .

**DHCP Server:** To enable DHCP, select **Enable DHCP server** and enter Start and End IP addresses and the Leased Time. This setting configures the router to automatically assign IP, default gateway and DNS server addresses to every PC on your LAN.

**Static IP Lease List:** A maximum of 32 entries can be configured.

| MAC Address | IP Address Remove |
|-------------|-------------------|
| Add Entries | Remove Entries    |

To add an entry, enter MAC address and Static IP and then click **Save/Apply**.

| Dhcpd Static IP Lease                                                  |                   |            |  |  |  |
|------------------------------------------------------------------------|-------------------|------------|--|--|--|
| Enter the Mac address and desired IP address then click "Save/Apply" . |                   |            |  |  |  |
|                                                                        |                   |            |  |  |  |
| MAC Address:                                                           | 12:34:56:78:90:12 |            |  |  |  |
| IP Address:                                                            | 192.168.1.33      |            |  |  |  |
|                                                                        |                   |            |  |  |  |
|                                                                        |                   | Save/Apply |  |  |  |

To remove an entry, tick the corresponding checkbox  $\square$  in the Remove column and then click the **Remove Entries** button, as shown below.

| MAC Address       |  | IP Address   | Remove |
|-------------------|--|--------------|--------|
| 12:34:56:78:90:12 |  | 192.168.1.33 |        |
| Add Entries       |  | Remove Entri | es     |

DHCP Server Relay: Enable with checkbox ☑ and enter DHCP Server IP address. This allows the Router to relay the DHCP packets to the remote DHCP server. The remote DHCP server will provide the IP address. <u>This option is hidden if NAT is enabled</u> or when the router is configured with only one Bridge PVC.

.....

#### 2<sup>ND</sup> LAN INTERFACE

To configure a secondary IP address, tick the checkbox  $\square$  outlined (in RED) below.

| Configure the second II | Address and Subnet Mask for LAN interface |
|-------------------------|-------------------------------------------|
| IP Address:             |                                           |
| Subnet Mask:            |                                           |

IP Address: Enter the secondary IP address for the LAN port. Subnet Mask: Enter the secondary subnet mask for the LAN port.

Ethernet Media Type:

Configure auto negotiation, or enforce selected speed and duplex mode for each Ethernet port.

Ethernet Media Type

| Port 1 | Auto 💌                                                             |
|--------|--------------------------------------------------------------------|
| Port 2 | Auto 💌                                                             |
| Port 3 | Auto 💌                                                             |
| Port 4 | Auto 💌                                                             |
|        | Auto<br>10Mbps-Half<br>10Mbps-Full<br>100Mbps-Half<br>100Mbps-Full |

### 5.3.1 LAN IPv6 Autoconfig

Configure the LAN interface settings and then click **Apply/Save**.

| COMTREND O                            | 0                                                                                                    |
|---------------------------------------|----------------------------------------------------------------------------------------------------|
| ADSL                                  | Router                                                                                                    |
|                                       |                                                                                                    |
| 1                                     | IPv6 LAN Auto Configuration                                                                                                    |
|                                       | Note: Stateful DHCPv6 is supported based on the assumption of prefix length less than 64. Interface ID does NOT support<br>ZERO COMPRESSION "··" Please enter the complete information. For example: Please enter "0:0:0:2" instead of "··2" |
| Davias Info                           | LAN TRUE Link Long Address Conferencies                                                                                                    |
| Advanced Setup                        | EIII-64                                                                                                    |
| Laver2 Interface                      |                                                                                                    |
| WAN Service                           | Interface Identifier: 0:0:0:1                                                                                                    |
| LAN                                   |                                                                                                    |
| IPv6 Autoconfig                       | Static LAN IPv6 Address Configuration                                                                                                    |
| Static IP Neighbor                    | Interface Address (prefix length is required):                                                                                                    |
| Auto-Detection                        |                                                                                                    |
| NAT                                   | IPv6 LAN Applications                                                                                                    |
| Security                              | ✓ Enable DHCPv6 Server                                                                                                    |
| Parental Control                      |                                                                                                    |
| Quality of Service                    | Refresh Time (sec): 14400                                                                                                    |
| Routing                               | ○ Stateful                                                                                                    |
| DNS                                   | Start interface ID: 0:0:0:2                                                                                                    |
| DSL                                   | End interface ID: 0:0:0:254                                                                                                    |
| UPnP                                  | Leased Time (hour):                                                                                                    |
| DNS Proxy/Relay                       | Static IP Lease List: (A maximum 32 entries can be configured)                                                                                                    |
| Print Server                          | MAC Address Interface ID Remove                                                                                                    |
| DLNA                                  | Add Entries Remove Entries                                                                                                    |
| Storage Service                       |                                                                                                    |
| Interface Grouping                    |                                                                                                    |
| IP Tunnel                             |                                                                                                    |
| IPSec                                 | RA interval Min(sec):                                                                                                    |
| Multicaet                             | RA interval Max(sec): 10                                                                                                    |
| Wiroloss                              | Reachable Time(ms): 0                                                                                                    |
| Diagnostics                           | Default Preference: 🛛 🗸 🗸                                                                                                    |
| Management                            | MTU (bytes): 1500                                                                                                    |
| · · · · · · · · · · · · · · · · · · · | Enable Prefix Length Relay                                                                                                    |
|                                       | Finable Configuration Mode                                                                                                    |
|                                       |                                                                                                    |
|                                       |                                                                                                    |
|                                       | Enable III & Prefix Advertisement                                                                                                    |
|                                       | O Randomly Generate                                                                                                    |
|                                       | O Statically Configure                                                                                                    |
|                                       | Prefix:                                                                                                    |
|                                       |                                                                                                    |
|                                       | Preferred Life Time (nour): -1                                                                                                    |
|                                       | Valid Life Time (hour): -1                                                                                                    |
|                                       | Enable MLD Snooping                                                                                                    |
|                                       | O Standard Mode                                                                                                    |
|                                       | Blocking Mode                                                                                                    |
|                                       |                                                                                                    |
|                                       | Save/Apply                                                                                                    |

Consult the field descriptions below for more details.

#### LAN IPv6 Link-Local Address Configuration

| Heading      | Description                                                           |
|--------------|-----------------------------------------------------------------------|
| EUI-64       | Use EUI-64 algorithm to calculate link-local address from MAC address |
| User Setting | Use the Interface Identifier field to define a link-local address     |

### Static LAN IPv6 Address Configuration

| Heading                                              | Description                                                |
|------------------------------------------------------|------------------------------------------------------------|
| Interface Address<br>(prefix length is<br>required): | Configure static LAN IPv6 address and subnet prefix length |

### **IPv6 LAN Applications**

| Heading             | Description                                                                                                    |
|---------------------|----------------------------------------------------------------------------------------------------|
| Stateless           | Use stateless configuration                                                                                                    |
| Refresh Time (sec): | The information refresh time option specifies how long a client should wait before refreshing information retrieved from DHCPv6 |
| Stateful            | Use stateful configuration                                                                                                    |
| Start interface ID: | Start of interface ID to be assigned to dhcpv6 client                                                                           |
| End interface ID:   | End of interface ID to be assigned to dhcpv6 client                                                                             |
| Leased Time (hour): | Lease time for dhcpv6 client to use the assigned IP address                                                                     |

**Static IP Lease List:** A maximum of 32 entries can be configured.

| Add Entries Remove Entries | MAC Address | IP Address Remove |
|----------------------------|-------------|-------------------|
|                            | Add Entries | Remove Entries    |

To add an entry, enter MAC address and Static IP and then click **Save/Apply**.

| DHCP Static IP Lease     |                                                 |
|--------------------------|-------------------------------------------------|
| Enter the Mac address an | d Static Interface ID then click "Apply/Save" . |
|                          |                                                 |
| MAC Address:             | 00:11:22:33:44:55                               |
| Interface ID:            | 0:0:0:2                                         |
|                          |                                                 |
|                          | Apply/Save                                      |

To remove an entry, tick the corresponding checkbox  $\square$  in the Remove column and then click the **Remove Entries** button, as shown below.

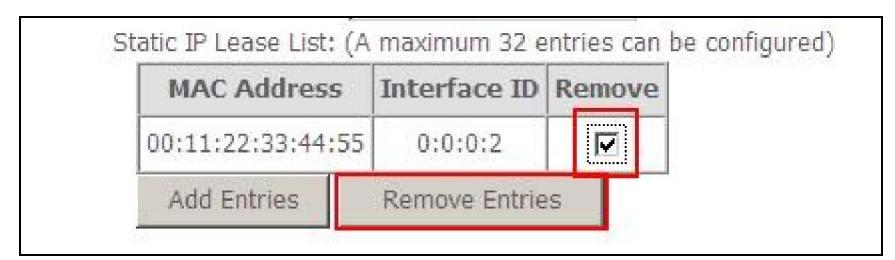

| Heading                         | Description                                                                                                    |
|---------------------------------|----------------------------------------------------------------------------------------------------|
| Enable RADVD                    | Enable use of router advertisement daemon                                                                          |
| RA interval Min(sec):           | Minimum time to send router advertisement                                                                          |
| RA interval Max(sec):           | Maximum time to send router advertisement                                                                          |
| Reachable Time(ms):             | The time, in milliseconds that a neighbor is reachable after receiving reachability confirmation                   |
| Default Preference:             | Preference level associated with the default router                                                                |
| MTU (bytes):                    | MTU value used in router advertisement<br>messages to insure that all nodes on a link use<br>the same MTU value    |
| Enable Prefix Length Relay      | Use prefix length receive from WAN interface                                                                       |
| Enable Configuration Mode       | Manually configure prefix, prefix length,<br>preferred lifetime and valid lifetime used in<br>router advertisement |
| Enable ULA Prefix Advertisement | Allow RADVD to advertise Unique Local Address<br>Prefix                                                            |
| Randomly Generate               | Use a Randomly Generated Prefix                                                                                    |
| Statically Configure Prefix     | Specify the prefix to be used                                                                                      |
| Statically Configure            | The prefix to be used                                                                                              |
| Preferred Life Time (hour)      | The preferred life time for this prefix                                                                            |
| Valid Life Time (hour)          | The valid life time for this prefix                                                                                |
| Enable MLD Snooping             | Enable/disable IPv6 multicast forward to LAN ports                                                                 |

### 5.3.2 Static IP Neighbor

|                                                                  | Router                               |                                                    |
|------------------------------------------------------------------|--------------------------------------|----------------------------------------------------|
| - Al                                                             | Static ARP/IP Neighbor Configuration | IP Version IP Address MAC Address Interface Remove |
| Device Info<br>Advanced Setup<br>Layer2 Interface<br>WAN Service |                                      | Add Remove                                         |
| LAN<br>IPv6 Autoconfig<br>Static IP Neighbor                     |                                      |                                                    |

Click the Add button to display the following.

| GOMBREND O<br>ADSL                                                      | Router                                                              |      |            |
|-------------------------------------------------------------------------|---------------------------------------------------------------------|------|------------|
| A                                                                       | Static IP Neighbor Configuration                                    |      |            |
| Device Info<br>Advanced Setup<br>Layer2 Interface<br>WAN Service<br>LAN | IP Version:<br>IP Address:<br>MAC Address:<br>Associated Interface: | IPv4 |            |
| IPv6 Autoconfig<br>Static IP Neighbor                                   |                                                                     |      | Apply/Save |

| Heading              | Description                                        |
|----------------------|----------------------------------------------------|
| IP Version           | The IP version used for the neighbor device        |
| IP Address           | Define the IP Address for the neighbor device      |
| MAC Address          | The MAC Address of the neighbor device             |
| Associated Interface | The interface where the neighbor device is located |

### **5.4 Auto-Detection**

The auto-detection function is used for CPE to detect WAN service for either ETHWAN or xDSL interface. The feature is designed for the scenario that requires only **one WAN service** in different applications.

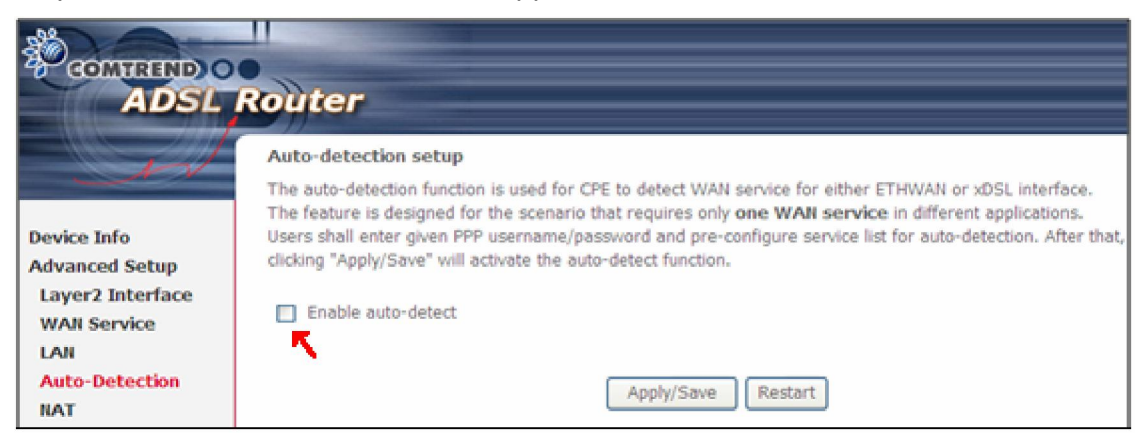

The Auto Detection page simply provides a checkbox allowing users to enable or disable the feature. Check the checkbox to display the following configuration options.

| COMTREND O         | •                |                                                                                                    |                           |                                                  |
|--------------------|------------------|----------------------------------------------------------------------------------------------------|---------------------------|--------------------------------------------------|
| ADSL               | Router           |                                                                                                    |                           |                                                  |
|                    |                  |                                                                                                    |                           |                                                  |
| 1V                 | Auto-detec       | tion setup                                                                                                    |                           |                                                  |
|                    | The auto-dete    | ection function is used                                                                                         | for CPE to detect WAI     | N service for either ETHWAN or xDSL interface.   |
| Device Info        | Users shall er   | iter aiven PPP userna                                                                                           | me/password and pre-      | configure service list for auto-detection. After |
| Advanced Setun     | that, clicking ' | 'Apply/Save" will activ                                                                                         | ate the auto-detect fu    | nction.                                          |
| Laver2 Interface   |                  |                                                                                                    |                           |                                                  |
| WAN Service        | Enable a         | uto-detect                                                                                                    |                           |                                                  |
| LAN                |                  |                                                                                                    |                           |                                                  |
| Auto-Detection     | Auto-detectio    | in status:                                                                                                    | Waiting for DSL or E      | thernet line connect                             |
| NAT                | In the boxes     | below, enter the PPP                                                                                            | user name and passwe      | ord that your ISP has provided to you.           |
| Security           | PPP              | Username:                                                                                                    | aut                       | oconfig1                                         |
| Parental Control   | PPF              | Password:                                                                                                    |                           |                                                  |
| Quality of Service |                  | in the second second second second second second second second second second second second second second second |                           |                                                  |
| Routing            | Select a LAN-    | as-WAN Ethernet por                                                                                             | t for auto-detect         | ENEI4                                            |
| DNS                | Auto-detect s    | ervice list: Auto-dete                                                                                          | ct will detect the pre-co | onfigured services in the list in order.         |
| DSL                | A maximum 3      | 7 entries can be confi                                                                                          | gured.                    |                                                  |
| UPnP               | Select Servic    | e                                                                                                    |                           | ATM 💌                                            |
| DNS Proxy/Relay    |                  |                                                                                                    | Comies                    | Ontion                                           |
| Interface Grouping | VP1[0-255]       | VCI[32-05535]                                                                                                   | Service                   | ориоп                                            |
| IP Tunnel          | 0                | 32                                                                                                    | Disable 🖌                 | NAT Firewall IGMP Proxy IP extension             |
| IPSec              | 0                | 32                                                                                                    | Disable 🗸                 | NAT Firewall IGMP Proxy IP extension             |
| Certificate        |                  |                                                                                                    |                           |                                                  |
| Wirolocc           | 0                | 32                                                                                                    | Disable 🔽                 | NAT Firewall IGMP Proxy IP extension             |
| Diagnostics        | 0                | 32                                                                                                    | Disable 🗸                 | NAT Firewall IGMP Proxy IP extension             |
| Management         | 0                | 32                                                                                                    | Disable 🗸                 | ■ NAT ■ Firewall ■ IGMP Proxy ■ IP extension     |
|                    | 0                | 32                                                                                                    | Disable 🗸                 | □ NAT □ Firewall □ IGMP Proxy □ IP extension     |
|                    | 0                | 32                                                                                                    | Disable 🗸                 | NAT Firewall IGMP Proxy IP extension             |
|                    | 0                | 32                                                                                                    | Default Bridge 💌          |                                                  |
|                    |                  |                                                                                                    | Apply/Save                | Restart                                          |

| In the boxes bel | ow, enter the PPP | user name | and password | that your IS | P has provided | d to you. |
|------------------|-------------------|-----------|--------------|--------------|----------------|-----------|
| PPP Username:    | comtrend          |           |              |              |                |           |
| PPP Password:    | •••••             |           |              |              |                |           |

# Enter the PPP username/password given by your service provider for PPP service detection.

| Select Service |               | ATM 🔽            |
|----------------|---------------|------------------|
| VPI[0-255]     | VCI[32-65535] | Service          |
| 0              | 35            | Disable 🗸        |
| 0              | 100           | PPPoE<br>PPPoA   |
| 0              | 100           | IPoE<br>Disable  |
| 0              | 32            | PPPoA 🔽          |
| 0              | 32            | PPPoE 🗸          |
| 0              | 35            | PPPoA 🐱          |
| 8              | 35            | IPoE 🗸           |
| 0              | 35            | Default Bridge 💌 |

**WAN services list for ATM mode:** A maximum of 7 WAN services with corresponding PVC are required to be configured for ADSL ATM mode. The services will be detected in order. Users can modify the 7 pre-configured services and select **disable** to ignore any of those services to meet their own requirement and also reduce the detection cycle.

| Select Service  | PTM/ETHWAN 🛩     |
|-----------------|------------------|
| VLAN ID[0-4094] | Service          |
| -1              | Disable 🗸        |
| 300             | PPPoE<br>IPoE    |
| 200             |                  |
| 100             | PPPoE 💌          |
| 200             | IPoE 🗸           |
| 300             | IPoE 💌           |
| 200             | PPPoE 🗸          |
| -1              | Default Bridge 🖌 |

**WAN services list for PTM mode:** A maximum of 7 WAN services with corresponding VLAN ID (-1 indicates no VLAN ID is required for the service) are required to be configured for ADSL/VDSL PTM mode and ETHWAN. The services will be detected in order. Users can modify the 7 pre-configured services and select **disable** to ignore any of those services to meet their own requirement and also reduce the detection cycle.

| Apply/Sa | ve | Restar | t |
|----------|----|--------|---|
|----------|----|--------|---|

Click "Apply/Save" to activate the auto-detect function.

**Options for each WAN service:** These options are selectable for each WAN service. Users can pre-configure both WAN services and other provided settings to meet their deployed requirements.

| VPI[0-255] | VCI[32-65535] | Service | Option                                       |  |  |
|------------|---------------|---------|----------------------------------------------|--|--|
| 0          | 33            | PPPoE 👻 | ☑ NAT ☑ Firewall □ IGMP Proxy □ IP extension |  |  |

| VLAN ID[0-4094] | Service | Option                                       |
|-----------------|---------|----------------------------------------------|
| 8               | PPPoE   | ☑ NAT □ Firewall ☑ IGMP Proxy □ IP extension |

#### **Auto Detection status and Restart**

The Auto-detection status is used to display the real time status of the Auto-detection feature.

Auto-detection status: Waiting for DSL or Ethernet line connect

The **Restart** button is used to detect all the WAN services that are either detected by the auto-detection feature or configured manually by users.

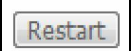

The following window will pop up upon clicking the **Restart** button. Click the **OK** button to proceed.

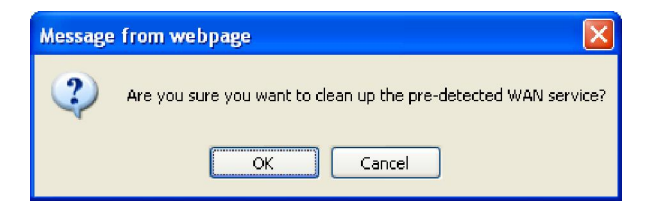

#### Auto Detection notice

- 1) This feature will automatically detect one WAN service only. If customers require multiple WAN services, manual configuration is required.
- 2) If a physical ETHWAN port is detected, the Auto Detection for ETHWAN will be fixed on the physical ETHWAN port and cannot be configured for any LAN port; if the physical ETHWAN port is not detected, the Auto Detection for ETHWAN will be configured to the 4<sup>th</sup> LAN port by default and allows it to be configured for any LAN port as well.
- 3) For cases in which both the DSL port and ETHWAN port are plugged in at the same time, the DSL WAN will have priority over ETHWAN. For example, the ETHWAN port is plugged in with a WAN service detected automatically and then the DSL port is plugged in and linked up. The Auto Detection feature will clear the WAN service for ETHWAN and re-detect the WAN service for DSL port.
- 4) If none of the pre-configured services are detected, a Bridge service will be created.

### 5.5 NAT

To display this option, NAT must be enabled in at least one PVC shown on the Chapter 5 Advanced Setup

### 4.5.2 DHCPv6

Click **DHCPv6** to display all DHCPv6 Leases.

| COMPRESSION OF ADSL | Router      |               |          |            |
|---------------------|-------------|---------------|----------|------------|
| - A                 | Device Info | DHCPv6 Leases |          |            |
| Device Info         | IPv6 Addres | s MAC Address | Duration | Expires In |
| Summary             |             |               |          |            |
| WAN                 |             |               |          |            |
| Statistics          |             |               |          |            |
| Route               |             |               |          |            |
| ARP                 |             |               |          |            |
| DHCP                |             |               |          |            |
| DHCPv4              |             |               |          |            |
| DHCPv6              |             |               |          |            |

| Field        | Description                                          |
|--------------|------------------------------------------------------|
| IPv6 Address | Shows IP address of device/host/PC                   |
| MAC Address  | Shows the Ethernet MAC address of the device/host/PC |
| Duration     | Shows leased time in hours                           |
| Expires In   | Shows how much time is left for each DHCP Lease      |

### 4.6 NAT Session

Press "Show All" to show all NAT session information.

| COMPREND O          |             |                 |                        |                         |              |         |
|---------------------|-------------|-----------------|------------------------|-------------------------|--------------|---------|
| ADSL F              | Router      |                 |                        |                         |              |         |
| I                   | NAT Session |                 |                        |                         |              |         |
|                     |             | Press "Show Les | ss" will show NAT sess | sion information on WAN | I side only. |         |
| Device Info         | Source IP   | Source Port     | Destination IP         | Destination Port        | Protocol     | Timeout |
| Summary             | 102 168 1 2 | 2404            | 102 168 1 1            | 80                      | ton          | 431000  |
| WAN                 | 172,100,1,2 | 2727            | 192.100.1.1            | 00                      |              |         |
| Statistics          | 192.168.1.2 | 68              | 255.255.255.255        | 67                      | udp          | 28      |
| Route               | 192.168.1.2 | 2473            | 192.168.1.1            | 80                      | tcp          | 48      |
| ARP                 | 192.168.1.2 | 2431            | 192.168.1.1            | 80                      | tcp          | 5       |
| DHCP<br>NAT Session | 192.168.1.2 | 2427            | 192.168.1.1            | 80                      | tcp          | 5       |
| IGMP Proxy          | 192.168.1.2 | 2478            | 192.168.1.1            | 80                      | tcp          | 52      |
| IPv6                | 102 168 1 2 | 2457            | 102 168 1 1            | 80                      | ten          | 25      |
| Advanced Setup      | 192.100.1.2 | 2457            | 192.100.1.1            | 00                      |              | 23      |
| Wireless            | 192.168.1.2 | 137             | 192.168.1.255          | 137                     | udp          | 11      |
| Diagnostics         | 192.168.1.2 | 2481            | 192.168.1.1            | 80                      | tcp          | 56      |
| Management          | 192.168.1.2 | 68              | 192.168.1.1            | 67                      | udp          | 2       |
|                     | 192.168.1.2 | 2475            | 192.168.1.1            | 80                      | tcp          | 52      |
|                     | 192.168.1.2 | 63349           | 192.168.1.1            | 53                      | udp          | 10      |
|                     |             |                 | Refresh                | how Less                |              |         |

Pressing "Show Less" will show NAT session information on the WAN side only.

# 4.7 IGMP Proxy

Displays a list of IGMP Proxy entries.

| GOMMEND O<br>ADSL Router |                |              |        |         |  |
|--------------------------|----------------|--------------|--------|---------|--|
| - A                      | List of IGMP P | roxy Entries |        |         |  |
|                          | Interface W    | AN Groups    | Member | Timeout |  |
| Device Info              |                |              |        |         |  |
| Summary                  |                |              |        |         |  |
| WAN                      |                |              |        |         |  |
| Statistics               |                |              |        |         |  |
| Route                    |                |              |        |         |  |
| ARP                      |                |              |        |         |  |
| DHCP                     |                |              |        |         |  |
| NAT Session              |                |              |        |         |  |
| IGMP Proxy               |                |              |        |         |  |

### 4.8 IPv6

### 4.8.1 IPv6 Info

| COMPREND O<br>ADSL          | Router                                                              |  |  |  |  |
|-----------------------------|---------------------------------------------------------------------|--|--|--|--|
| M                           | IPv6 WAN Connection Info                                            |  |  |  |  |
| Device Info                 | Interface Status Address Prefix                                     |  |  |  |  |
| Summary<br>WAN              | General Info Device Link-local Address fe80::bef6:85ff:fe4b:8c61/64 |  |  |  |  |
| Statistics                  |                                                                     |  |  |  |  |
| Route                       | Default IPv6 Gateway                                                |  |  |  |  |
| DHCP                        | IPv6 DNS Server                                                     |  |  |  |  |
| NAT Session                 |                                                                     |  |  |  |  |
| IGMP Proxy                  |                                                                     |  |  |  |  |
| IPv6                        |                                                                     |  |  |  |  |
| IPv6 Neighbor<br>IPv6 Route |                                                                     |  |  |  |  |

| Field                | Description                                          |
|----------------------|------------------------------------------------------|
| Interface            | WAN interface with IPv6 enabled                      |
| Status               | Connection status of the WAN interface               |
| Address              | IPv6 Address of the WAN interface                    |
| Prefix               | Prefix received/configured on the WAN interface      |
| Device Link-local    | The CPE's LAN Address                                |
| Address              |                                                      |
| Default IPv6 Gateway | The default WAN IPv6 gateway                         |
| IPv6 DNS Server      | The IPv6 DNS servers received from the WAN interface |
|                      | / configured manually                                |

### 4.8.2 IPv6 Neighbor

Provides a list of IPv6 devices found in the network.

| GOMTREND O    | Rou | ter           |         |                |          |
|---------------|-----|---------------|---------|----------------|----------|
| M             |     | Device Info 1 | (Pv6 Ne | eighbor Discov | ery tabl |
| Device Info   |     | IPv6 address  | Flags   | HW Address     | Device   |
| Summary       |     |               |         |                |          |
| WAN           |     |               |         |                |          |
| Statistics    |     |               |         |                |          |
| Route         |     |               |         |                |          |
| ARP           |     |               |         |                |          |
| DHCP          |     |               |         |                |          |
| NAT Session   |     |               |         |                |          |
| IGMP Proxy    |     |               |         |                |          |
| IPv6          |     |               |         |                |          |
| IPv6 Info     |     |               |         |                |          |
| IPv6 Neighbor |     |               |         |                |          |
| IPv6 Route    |     |               |         |                |          |

| Field        | Description                                |
|--------------|--------------------------------------------|
| IPv6 Address | Ipv6 address of the device(s) found        |
| Flags        | Status of the neighbor device              |
| HW Address   | MAC address of the neighbor device         |
| Device       | Interface from which the device is located |

### 4.8.3 IPv6 Route

| COMPRESSION OF ADSL | Rou | ter         |            |        |           |
|---------------------|-----|-------------|------------|--------|-----------|
| N                   |     | Device Info | - IPv6 Rou | te     |           |
| Device Info         |     | Destination | Gateway    | Metric | Interface |
| Summary             |     |             |            |        |           |
| WAN                 |     |             |            |        |           |
| Statistics          |     |             |            |        |           |
| Route               |     |             |            |        |           |
| ARP                 |     |             |            |        |           |
| DHCP                |     |             |            |        |           |
| NAT Session         |     |             |            |        |           |
| IGMP Proxy          |     |             |            |        |           |
| IPv6                |     |             |            |        |           |
| IPv6 Info           |     |             |            |        |           |
| IPv6 Neighbor       |     |             |            |        |           |
| IPv6 Route          |     |             |            |        |           |

| Field       | Description                             |
|-------------|-----------------------------------------|
| Destination | Destination IP Address                  |
| Gateway     | Gateway address used for destination IP |
| Metric      | Metric specified for gateway            |
| Interface   | Interface used for destination IP       |

Chapter 5 Advanced Setup - . *NAT is not an available option in Bridge mode*.

### 5.5.1 Virtual Servers

Virtual Servers allow you to direct incoming traffic from the WAN side (identified by Protocol and External port) to the internal server with private IP addresses on the LAN side. The Internal port is required only if the external port needs to be converted to a different port number used by the server on the LAN side. A maximum of 32 entries can be configured.

| COMUTEND O                                                              | Router                         |                                                   |                                                |                              |                                                      |                                                          |                                            |                                             |                                         |                              |
|-------------------------------------------------------------------------|--------------------------------|---------------------------------------------------|------------------------------------------------|------------------------------|------------------------------------------------------|----------------------------------------------------------|--------------------------------------------|---------------------------------------------|-----------------------------------------|------------------------------|
| A                                                                       | NAT Virte                      | ual Servers Setup                                 |                                                |                              |                                                      |                                                          |                                            |                                             |                                         |                              |
| Device Info<br>Advanced Setup<br>Layer2 Interface<br>WAN Service        | Virtual Serve<br>Internal port | r allows you to direct<br>is required only if the | incoming traffic from<br>external port needs f | WAN side (i<br>to be convert | dentified by Protoco<br>ted to a different po<br>Add | l and External port) i<br>rt number used by th<br>Remove | to the Internal sen<br>te server on the LA | ver with private IP a<br>AN side. A maximum | ddress on the LAI<br>1 32 entries can b | I side. The<br>e configured. |
| LAN<br>Auto-Detection                                                   | Server<br>Name                 | External Port<br>Start                            | External Port<br>End                           | Protocol                     | Internal Port<br>Start                               | Internal Port<br>End                                     | Server IP<br>Address                       | WAN<br>Interface                            | NAT<br>Loopback                         | Remove                       |
| NAT<br>Virtual Servers<br>Port Triggering<br>DMZ Host<br>IP Address Map |                                |                                                   |                                                |                              |                                                      |                                                          |                                            |                                             |                                         |                              |
| IPSEC ALG<br>SIP ALG                                                    |                                |                                                   |                                                |                              |                                                      |                                                          |                                            |                                             |                                         |                              |

To add a Virtual Server, click **Add**. The following will be displayed.

|                                                                  | Router                                                                                                    |
|------------------------------------------------------------------|----------------------------------------------------------------------------------------------------|
| int                                                              | NAT Virtual Servers                                                                                                    |
| Device Info<br>Advanced Setup<br>Layer2 Interface<br>WAN Service | Select the service name, and enter the server IP address and click "Apply/Save" to forward IP packets for this service to the specified server. NOTE: The "Internal Port End" cannot be modified directly. Normally, it is set to the same value as "External Port End". However, if you modify "Internal Port Start", then "Internal Port End" will be set to the same value as "Internal Port Start". Remaining number of entries that can be configured:32 |
| LAN<br>Auto Dotostico                                            | Use Interface 0 0 35/ppp0.1 V                                                                                                    |
| Auto-Detection                                                   | Service Name:                                                                                                    |
| Virtual Servers                                                  | Select a Service: Select One                                                                                                    |
| Port Triggering                                                  | O Custom Service:                                                                                                    |
| DMZ Host                                                         |                                                                                                    |
| IP Address Map                                                   | Apply/Save                                                                                                    |
| IPSEC ALG                                                        | External Port Start External Port End Protocol Internal Port Start Internal Port End                                                                                                    |
| SIP ALG                                                          | TCP V                                                                                                    |
| Security                                                         |                                                                                                    |
| Parental Control                                                 |                                                                                                    |
| Quality of Service                                               |                                                                                                    |
| Routing                                                          |                                                                                                    |
|                                                                  | Apply/Save                                                                                                    |

Consult the table below for field and header descriptions.

| Field/Header | Description |
|--------------|-------------|
|--------------|-------------|

| Field/Header                                    | Description                                                                                                    |
|-------------------------------------------------|----------------------------------------------------------------------------------------------------|
| Use Interface                                   | Select a WAN interface from the drop-down box.                                                                                                    |
| Select a Service<br><b>Or</b><br>Custom Service | User should select the service from the list.<br><b>Or</b><br>User can enter the name of their choice.                                                   |
| Server IP Address                               | Enter the IP address for the server.                                                                                                    |
| External Port Start                             | Enter the starting external port number (when you select<br>Custom Server). When a service is selected, the port ranges<br>are automatically configured. |
| External Port End                               | Enter the ending external port number (when you select<br>Custom Server). When a service is selected, the port ranges<br>are automatically configured.   |
| Protocol                                        | TCP, TCP/UDP, or UDP.                                                                                                    |
| Internal Port Start                             | Enter the internal port starting number (when you select<br>Custom Server). When a service is selected the port ranges<br>are automatically configured   |
| Internal Port End                               | Enter the internal port ending number (when you select<br>Custom Server). When a service is selected, the port ranges<br>are automatically configured.   |

### 5.5.2 Port Triggering

Some applications require that specific ports in the firewall be opened for access by the remote parties. Port Triggers dynamically 'Open Ports' in the firewall when an application on the LAN initiates a TCP/UDP connection to a remote party using the 'Triggering Ports'. The Router allows the remote party from the WAN side to establish new connections back to the application on the LAN side using the 'Open Ports'. A maximum 32 entries can be configured.

| COMUTEND O                                                                                      | Router                                                                                                    |
|-------------------------------------------------------------------------------------------------|----------------------------------------------------------------------------------------------------|
| - AV                                                                                            | NAT Port Triggering Setup                                                                                                    |
| Device Info<br>Advanced Setup<br>Layer2 Interface<br>WAN Service<br>LAN<br>Auto-Detection       | Some applications require that specific ports in the Router's firewall be opened for access by the remote parties.<br>Port Trigger dynamically opens up the 'Open Ports' in the firewall when an application on the LAN initiates a<br>TCP/UDP connection to a remote party using the 'Triggering Ports'. The Router allows the remote party from the<br>WAN side to establish new connections back to the application on the LAN side using the 'Open Ports'. A maximum<br>32 entries can be configured.<br>Add Remove |
| NAT<br>Virtual Servers<br>Port Triggering<br>DMZ Host<br>IP Address Map<br>IPSEC ALG<br>SIP ALG | Application Name     Port Range     Open     WAN Interface     Remove       Start     End     Protocol     Start     End                                                                                                    |

To add a Trigger Port, click **Add**. The following will be displayed.

| GOMTREND O<br>ADSL | Router                                                                                                    |
|--------------------|----------------------------------------------------------------------------------------------------|
| Device Info        | NAT Port Triggering<br>Some applications such as games, video conferencing, remote access applications and others require that specific<br>ports in the Router's firewall be opened for access by the applications. You can configure the port settings from this<br>screen by selecting an existing application or creating your own (Custom application)and click "Save/Apply" to add it. |
| Advanced Setup     | Remaining number of entries that can be configured:32                                                                                                    |
| Layer2 Interface   |                                                                                                    |
| WAN Service        | Use Interface pppoe_0_0_35/ppp0.1                                                                                                    |
| LAN                | Application Name:                                                                                                    |
| Auto-Detection     | <ul> <li>Select an application:</li> </ul>                                                                                                    |
| NAT                | O Custom application:                                                                                                    |
| Virtual Servers    | Caus/Apple                                                                                                    |
| Port Triggering    | Save/Apply                                                                                                    |
| DMZ Host           | Trigger Port Start Trigger Port End Trigger Protocol Open Port Start Open Port End Open Protocol                                                                                                    |
| IP Address Map     |                                                                                                    |
| IPSEC ALG          |                                                                                                    |
| SIP ALG            |                                                                                                    |
| Security           |                                                                                                    |
| Parental Control   | Save/Apply                                                                                                    |

Consult the table below for field and header descriptions.

| Field/Header  | Description                                    |
|---------------|------------------------------------------------|
| Use Interface | Select a WAN interface from the drop-down box. |

| Field/Header                | Description                                                                                                    |
|-----------------------------|----------------------------------------------------------------------------------------------------|
| Select an Application<br>Or | User should select the application from the list.<br><b>Or</b>                                                                                              |
| Custom Application          | User can enter the name of their choice.                                                                                                    |
| Trigger Port Start          | Enter the starting trigger port number (when you select custom application). When an application is selected, the port ranges are automatically configured. |
| Trigger Port End            | Enter the ending trigger port number (when you select custom application). When an application is selected, the port ranges are automatically configured.   |
| Trigger Protocol            | TCP, TCP/UDP, or UDP.                                                                                                    |
| Open Port Start             | Enter the starting open port number (when you select custom application). When an application is selected, the port ranges are automatically configured.    |
| Open Port End               | Enter the ending open port number (when you select custom application). When an application is selected, the port ranges are automatically configured.      |
| Open Protocol               | TCP, TCP/UDP, or UDP.                                                                                                    |

### 5.5.3 DMZ Host

The DSL router will forward IP packets from the WAN that do not belong to any of the applications configured in the Virtual Servers table to the DMZ host computer.

| GOMTREND O<br>ADSL                 | Router                                                                                                    |
|------------------------------------|----------------------------------------------------------------------------------------------------|
| - M                                | NAT DMZ Host                                                                                                    |
| Device Info                        | The Broadband Router will forward IP packets from the WAN that do not belong to any of the applications configured<br>in the Virtual Servers table to the DMZ host computer. |
| Advanced Setup<br>Layer2 Interface | Enter the computer's IP address and click 'Apply' to activate the DMZ host.                                                                                                  |
| WAN Service<br>LAN                 | Clear the IP address field and click 'Apply' to deactivate the DMZ host.                                                                                                    |
| Auto-Detection<br>NAT              | DMZ Host IP Address:                                                                                                    |
| Virtual Servers                    | Enable NAT Loopback                                                                                                    |
| Port Triggering<br>DMZ Host        | Save/Apply                                                                                                    |
| IP Address Map                     |                                                                                                    |
| IPSEC ALG<br>SIP ALG               |                                                                                                    |

To Activate the DMZ host, enter the DMZ host IP address and click Save/Apply.

To **Deactivate** the DMZ host, clear the IP address field and click **Save/Apply**.